## Disbursement Requests Guidance Document

Disbursements Requests can be filled out using the Division of Water's Online Application System (OASys).

After logging into the Water Online Application System (OASys) using your **myAlaska** account, you will be taken to the Welcome Page.

Click the "State Revolving Fund" tab.

**IMPORTANT:** The disbursement request requires the signer to be approved for e-signature.

Guidance for eSignature Validation can be found at:

https://dec.alaska.gov/media/bjblsbaw/oasys-esignature-validation-2024-guide.pdf

### DEC Online Application System (OASys) MvAlaska Help OASys Highlights If you sign Applications and Reports - Start E-Signing (PDF) Once approved for eSignature, signing your application takes minutes Receive immediate confirmation of your e-signed application If you prepare Applications and Reports - Register Your Organization (PDF) > Collaboratively view, modify, and submit applications created on behalf of the organization > Access to applications can be maintained when associated staff depart the organization UPDATE: DOC's are no longer be submitted through OASys. Submit DOC's through EDMS. UPDATE: Several forms in OASys moved to a new online system called the Electronic Data Monitoring System (EDMS). For more information please visit the EDMS information page. The new EDMS system: https://dec.alaska.gov/Applications/Water/EDMS/ Welcome, (myAlaska Profile) Apply for eSignature Register Your Organization The following categories are available online. To start the process, select from the tabs below In Process Recently U Grants State Revolving Fund Repo The following 'In Process' applications are those from the last month which you have not yet submitted: Facility/Legal Status Tracking # Action Туре

Select the "Disbursement Request/Project Status Report: Alaska Clean Water Fund an Alaska Drinking Water Fund Loans (MLRR)" option from the available categories.

This will open a series of steps will take you through the Payment Request, asking for information pertinent to your request. Fill out the information on these pages as completely and thoroughly as possible.

Using the dropdown list, select the borrower's name - the entity or organization that received the SRF loan.

Select the appropriate project from the list available on file for your entity.

Click the "Save & Continue" button to move on to the next step.

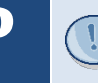

The step numbers at the top of the page can be used to navigate directly to pages that have already been completed.

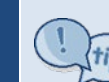

Any question with a red star ( $\star$ ) next to it is required and must be completed before the current step can be completed.

### Recently Used Grants State Revolving Fund Reports

The State Revolving Fund (SRF) Program offers low interest loans to Alaskan municipalities and other qualified entities for financing wate wastewater and water quality related projects. To apply for the loan you must: Step 1: Complete and submit a Ouestionnaire Step 2: Complete and submit an Application once your project has been published in the Project Priority List

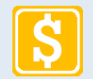

Application: Alaska Clean Water Fund Loan (ACWFLA) Use this form for wastewater and nonpoint source projects. Before completing this application, please verify that your project is on the current Project Priority List.

- Application: Alaska Drinking Water Fund Loan (ADWFLA) Use this form for drinking water projects. Before completing this application, please verify that your project is on the current Project Priority List.
- Disbursement Request/Project Status Report: Alaska Clean Water Fund and Alaska Drinking Water Fund Loans (MLRR)
- Questionnaire: Alaska Clean Water Fund Nonpoint Source Loan (ACWENPS) For projects that address stormwater or nonpoint source pollutions probler
- > Ouestionnaire: Alaska Clean Water Fund Point Source Loan (ACWEPS) For projects that address sewer/wastewater treatment facilities and/or collection infrastructure

Questionnaire: Alaska Drinking Water Fund Loan (ADWF) For projects that address the supply, treatment, storage, and/or distribution of drinking water Note: For projects involving lead service line inventory or replacement, you do not have to complete the questionnaire. Please complete the Alaska Drinking Water Fund Loan application.

|                                    |                          |                       |                          | Project/Loan Inforr |
|------------------------------------|--------------------------|-----------------------|--------------------------|---------------------|
| Purpose                            |                          |                       |                          |                     |
| This step will collect information | about your project for y | our ACWF and ADWF Loa | an Disbursement Request. | * indicates requi   |
| Tracking #:                        | Facility:                |                       | Туре:                    |                     |
| Entity/Organization:               |                          | * Select              |                          | ~                   |
| energy organization                |                          |                       |                          |                     |

1

2

S

Т

E

P

3

Answer the questions that identify the loan request including the period covered by this request.

Click the "**Save & Continue**" button to move on to the next step.

Select the project status from the drop-down list that most accurately represents the project during the current reporting period. A text box is provided in case anything needs to be clarified and to summarize the design or construction work completed.

Fill in any construction milestone dates.

Click the "Save & Continue" button to move on to the next step.

|                                                                                                    | *                                                                                                    |
|----------------------------------------------------------------------------------------------------|----------------------------------------------------------------------------------------------------|
| Loan period covered under this Disbursem                                                                                                    | nent Request:                                                                                                    |
| Start Date Covered by this Request:                                                                                                    | *                                                                                                    |
| End Date Covered by this Request:                                                                                                    | *                                                                                                    |
| Is this a revision of a previously submitted<br>Disbursement Request?                                                                                                    | * O Yes 🖲 No                                                                                                    |
| Is this the final disbursement request?                                                                                                    | * ○ Yes ○ No                                                                                                    |
| If this is the final disbursement request; piease<br>process the final disbursement request;<br>Design Projects:<br>Final Report<br>Construction Projects:                                                                                                    | e ensure that the SKr program has the following documentation as it is                                                                                                    |
| Project Performance Criteria     DEC Approval to Operate     Record drawings     Operation & Maintenance Manual(s)     Project Performance Certification     Initiation of Operation Date Designation                                                                                                    |                                                                                                    |
| <ul> <li>Final Inspection Report/punchlist</li> <li>Final Ay Estimate from Contractor</li> <li>Final AIS certifications/de Minimis</li> <li>Dept. of Labor Certificate of Completion</li> <li>DBE final participation report</li> </ul>                                                                                                    |                                                                                                    |
| If not already provided, the following document<br>User Rate and Ordinance (if updated since previ                                                                                                    | itation should be submitted as soon as possible for review:<br>iously submitted)                                                                                                    |
| <ul> <li>Confirmation of De-obligation of unused funds (I</li> </ul>                                                                                                    | ir applicable)                                                                                                    |
|                                                                                                    |                                                                                                    |
|                                                                                                    |                                                                                                    |
|                                                                                                    |                                                                                                    |
|                                                                                                    |                                                                                                    |
|                                                                                                    |                                                                                                    |
|                                                                                                    |                                                                                                    |
|                                                                                                    |                                                                                                    |
|                                                                                                    |                                                                                                    |
| Select the project status from the drop down lis                                                                                                    | st that most accurately represents the project during the current reporting                                                                                                    |
| Select the project status from the drop down lik<br>If you need to clarify the status of the project,                                                                                                    | st that most accurately represents the project during the current reportir<br>please add that information into Progress Comments text box below.                                                                                                    |
| Select the project status from the drop down lis<br>If you need to clarify the status of the project,<br>Project Status:                                                                                                    | st that most accurately represents the project during the current reportir<br>please add that information into Progress Comments text box below.<br>Select                                                                                                    |
| Select the project status from the drop down lis<br>If you need to clarify the status of the project,  <br>Project Status:<br>Progress Comments:                                                                                                    | st that most accurately represents the project during the current reportin<br>please add that information into Progress Comments text box below.<br>Select v                                                                                                    |
| Select the project status from the drop down lis<br>If you need to clarify the status of the project,<br>Project Status:<br>Progress Comments:                                                                                                    | st that most accurately represents the project during the current reportin<br>please add that information into Progress Comments text box below.<br>* Select  V                                                                                                    |
| Select the project status from the drop down lis<br>If you need to clarify the status of the project,<br>Project Status:<br>Progress Comments:<br>(250 words max) Summarize the design or construction we<br>progress or other work: completed since the last status rep<br>identify any project delays, anticipated change orders, and<br>contract amendments.                                                                                                    | st that most accurately represents the project during the current reportin<br>please add that information into Progress Comments text box below.<br>Select  v                                                                                                    |
| Select the project status from the drop down lis<br>If you need to clarify the status of the project,<br>Project Status:<br>Progress Comments:<br>(250 words max) Summarize the design or construction we<br>progress or other work completed since the last status rep<br>Identify any project delays, anticipated change orders, and<br>contract amendments.                                                                                                    | st that most accurately represents the project during the current reportin<br>please add that information into Progress Comments text box below.<br>Select  ork in ort                                                                                                    |
| Select the project status from the drop down lis<br>If you need to clarify the status of the project,  <br>Project Status:<br>Progress Comments:<br>(250 words max) Summarize the design or construction we<br>progress or other work completed since the last status rep<br>identify any project delays, anticipated change orders, and<br>contract amendments.<br>Construction Milestone Dates<br>DEC Approval to Construct/Plan Approval:                                                                                                    | st that most accurately represents the project during the current reportin<br>please add that information into Progress Comments text box below.<br>Select                                                                                                    |
| Select the project status from the drop down lis<br>If you need to clarify the status of the project,<br>Project Status:<br>Progress Comments:<br>(255 words max) Summarize the design or construction we<br>progress or other work, completed since the last status repr<br>deentify any project delays, anticipated change orders, and<br>contract amendments.<br>Construction Milestone Dates<br>DEC Approval to Construct/Plan Approval:                                                                                                    | st that most accurately represents the project during the current reportin<br>please add that information into Progress Comments text box below.                                                                                                    |
| Select the project status from the drop down lis<br>If you need to clarify the status of the project,<br>Project Status:<br>Progress Comments:<br>(250 words max) Summarize the design or construction we<br>progress or other work completed since the last status rep<br>Identify any project delays, anticipated change orders, and<br>contract amendments.<br>Construction Milestone Dates<br>DEC Approval to Construct/Plan Approval:                                                                                                    | st that most accurately represents the project during the current reporting please add that information into Progress Comments text box below.                                                                                                    |
| Select the project status from the drop down lis<br>If you need to clarify the status of the project,<br>Project Status:<br>Progress Comments:<br>(250 words max) Summarize the design or construction we<br>progress or other work completed since the last status rep<br>identify any project delays, anticipated change orders, and<br>contract amendments.<br>Construction Milestone Dates<br>DEC Approval to Construct/Plan Approval:<br>Bid Solicitation:                                                                                                    | st that most accurately represents the project during the current reportin<br>please add that information into Progress Comments text box below.<br>Select                                                                                                    |
| Select the project status from the drop down lis<br>If you need to clarify the status of the project,<br>Project Status:<br>Progress Comments:<br>(250 words max) Summarize the design or construction we<br>progress or other work completed since the last status rep<br>identify any project delays, anticipated change orders, and<br>contract amendments.<br>Construction Milestone Dates<br>DEC Approval to Construct/Plan Approval:<br>Bid Solicitation:                                                                                                    | st that most accurately represents the project during the current reportin<br>please add that information into Progress Comments text box below.                                                                                                    |
| Select the project status from the drop down lis<br>If you need to clarify the status of the project,<br>Project Status:<br>Progress Comments:<br>(250 words max) Summarize the design or construction we<br>progress or drive work completed since the last status rep<br>identify any project delays, anticipated change orders, and<br>contract amendments.<br>Construction Milestone Dates<br>DEC Approval to Construct/Plan Approval:<br>Bid Solicitation:<br>Notice To Proceed:                                                                                                    | st that most accurately represents the project during the current reporting please add that information into Progress Comments text box below.                                                                                                    |
| Select the project status from the drop down lis<br>If you need to clarify the status of the project,<br>Project Status:<br>Progress Comments:<br>(250 words max) Summarize the design or construction we<br>progress or other work completed since the last status rep<br>identify any project delays, anticipated change orders, and<br>contract amendments.<br>Construction Milestone Dates<br>DEC Approval to Construct/Plan Approval:<br>Bid Solicitation:<br>Notice To Proceed:                                                                                                    | st that most accurately represents the project during the current reportin<br>please add that information into Progress Comments text box below.<br>Select<br>Select<br>Se |
| Select the project status from the drop down lis<br>If you need to clarify the status of the project,<br>Project Status:<br>Progress Comments:<br>(250 words max) Summarize the design or construction we<br>progress or other work completed since the last status rep<br>identify any project delays, anticipated change orders, and<br>contract amendments.<br>Construction Milestone Dates<br>DEC Approval to Construct/Plan Approval:<br>Bid Solicitation:<br>Notice To Proceed:<br>Substantial Completion:                                                                                                    | st that most accurately represents the project during the current reportin<br>please add that information into Progress Comments text box below.                                                                                                    |
| Select the project status from the drop down lis<br>If you need to clarify the status of the project,<br>Project Status:<br>Progress Comments:<br>(250 words max) Summarize the design or construction we<br>progress or draw work completed since the last status rep<br>Identify any project delays, anticipated change orders, and<br>contract amendments.<br>Construction Milestone Dates<br>DEC Approval to Construct/Plan Approval:<br>Bid Solicitation:<br>Notice To Proceed:<br>Substantial Completion:                                                                                                    | st that most accurately represents the project during the current reporting please add that information into Progress Comments text box below.                                                                                                    |
| Select the project status from the drop down lis<br>If you need to clarify the status of the project, J<br>Project Status:<br>Progress Comments:<br>(250 words max) Summarize the design or construction we<br>progress or other work completed since the last status rep<br>identify any project delays, anticipated change orders, and<br>contract amendments.<br>Construction Milestone Dates<br>DEC Approval to Construct/Plan Approval:<br>Bid Solicitation:<br>Notice To Proceed:<br>Substantial Completion:<br>Construct Completion:                                                                                                    | st that most accurately represents the project during the current reportin<br>please add that information into Progress Comments text box below.     Select                                                                                                    |
| Select the project status from the drop down lis<br>If you need to clarify the status of the project,<br>Project Status:<br>Progress Comments:<br>(250 words max) Summarize the design or construction we<br>progress or other work completed since the last status rep<br>identify any project delays, anticipated change orders, and<br>contract amendments.<br>Construction Milestone Dates<br>DEC Approval to Construct/Plan Approval:<br>Bid Solicitation:<br>Notice To Proceed:<br>Substantial Completion:<br>Contract Completion:                                                                                                    | st that most accurately represents the project during the current reporting<br>please add that information into Progress Comments text box below.                                                                                                    |
| Select the project status from the drop down lis<br>If you need to clarify the status of the project,<br>Project Status:<br>Progress Comments:<br>(250 words max) Summarize the design or construction we<br>progress or other work completed since the last status rep<br>Identify any project delays, anticipated change orders, and<br>contract amendments.<br>Construction Milestone Dates<br>DEC Approval to Construct/Plan Approval:<br>Bid Solicitation:<br>Notice To Proceed:<br>Substantial Completion:<br>Contract Completion:                                                                                                    | st that most accurately represents the project during the current reportin<br>please add that information into Progress Comments text box below.<br>Select<br>Select<br>Se |
| Select the project status from the drop down lis<br>If you need to clarify the status of the project, j<br>Project Status:<br>Progress Comments:<br>(250 words max) Summarize the design or construction we<br>progress or other work completed since the last status rep<br>identify any project delays, anticipated change orders, and<br>contract amendments.<br>Construction Milestone Dates<br>DEC Approval to Construct/Plan Approval:<br>Bid Solicitation:<br>Notice To Proceed:<br>Substantial Completion:<br>Contract Completion:<br>Initiation of Operation:                                                                                                    | st that most accurately represents the project during the current reporting<br>please add that information into Progress Comments text box below.                                                                                                    |
| Select the project status from the drop down lis<br>If you need to clarify the status of the project,<br>Project Status:<br>Progress Comments:<br>(250 words max) Summarize the design or construction we<br>progress or other work completed since the last status repo-<br>identify any project delays, anticipated change orders, and<br>contract amendments.<br>Construction Milestone Dates<br>DEC Approval to Construct/Plan Approval:<br>Bid Solicitation:<br>Notice To Proceed:<br>Substantial Completion:<br>Contract Completion:<br>Initiation of Operation:                                                                                                    | st that most accurately represents the project during the current reporting please add that information into Progress Comments text box below.                                                                                                    |
| Select the project status from the drop down lis<br>If you need to clarify the status of the project,<br>Project Status:<br>(250 words max) Summarize the design or construction we<br>progress comments:<br>(250 words max) Summarize the design or construction we<br>progress or other work completed since the last status rep<br>identify any project delays, anticipated change orders, and<br>contract amendments.<br><b>Construction Milestone Dates</b><br>DEC Approval to Construct/Plan Approval:<br>Bid Solicitation:<br>Notice To Proceed:<br>Substantial Completion:<br>Contract Completion:<br>Initiation of Operation:<br>Becord Drawing Approval/DEC Approval to | st that most accurately represents the project during the current reportin<br>please add that information into Progress Comments text box below.<br>Select v<br>Select v<br>Select v<br>Select v<br>Select v<br>Select v<br>Select v<br>Select v<br>Select v<br>Select v<br>Select v<br>Select v<br>Select v<br>Select v<br>Select v                                                                                                    |
| Select the project status from the drop down lis<br>If you need to clarify the status of the project, j<br>Project Status:<br>Progress Comments:<br>(250 words max) Summarize the design or construction we<br>progress or other work completed since the last status rep<br>identify any project delays, anticipated change orders, and<br>contract amendments.<br>Construction Milestone Dates<br>DEC Approval to Construct/Plan Approval:<br>Bid Solicitation:<br>Notice To Proceed:<br>Substantial Completion:<br>Contract Completion:<br>Initiation of Operation:<br>Record Drawing Approval/DEC Approval to<br>Operate:                                                     | st that most accurately represents the project during the current reporting<br>please add that information into Progress Comments text box below.                                                                                                    |
| Select the project status from the drop down lis<br>If you need to clarify the status of the project,<br>Project Status:<br>Progress Comments:<br>(255 words max) Summarize the design or construction we<br>progress or other work completed since the last status rep<br>dentify any project delays, anticipated change orders, and<br>contract amendments.<br>Construction Milestone Dates<br>DEC Approval to Construct/Plan Approval:<br>Bid Solicitation:<br>Notice To Proceed:<br>Substantial Completion:<br>Contract Completion:<br>Initiation of Operation:<br>Record Drawing Approval/DEC Approval to<br>Operate:                                                        | st that most accurately represents the project during the current reporting please add that information into Progress Comments text box below.                                                                                                    |
| Select the project status from the drop down lis<br>If you need to clarify the status of the project, J<br>Project Status:<br>Progress Comments:<br>(250 words max) Summarize the design or construction we<br>progress or other work completed since the last status repr<br>dentify any project delays, anticipated change orders, and<br>contract amendments.<br>Construction Milestone Dates<br>DEC Approval to Construct/Plan Approval:<br>Bid Solicitation:<br>Notice To Proceed:<br>Substantial Completion:<br>Contract Completion:<br>Initiation of Operation:<br>Record Drawing Approval/DEC Approval to<br>Operate:                                                     | st that most accurately represents the project during the current reporting<br>please add that information into Progress Comments text box below.                                                                                                    |
| Select the project status from the drop down lis<br>If you need to clarify the status of the project,<br>Project Status:<br>Progress Comments:<br>(250 words max) Summarize the design or construction we<br>progress or other work completed since the last status rep<br>identify any project delays, anticipated change orders, and<br>contract amendments.<br>Construction Milestone Dates<br>DEC Approval to Construct/Plan Approval:<br>Bid Solicitation:<br>Notice To Proceed:<br>Substantial Completion:<br>Contract Completion:<br>Initiation of Operation:<br>Record Drawing Approval/DEC Approval to<br>Operate:<br>Davis-Bacon Payroll Certification Statement        | st that most accurately represents the project during the current reporting<br>please add that information into Progress Comments text box below.                                                                                                    |

reporting period.

## Enter the current expenses.

If you are not requesting a loan disbursement for costs incurred for this project, select "No" and continue to Step 5.

Click the "**Save & Continue**" button to move on to the next step.

| If no, go to Step 5 by clicking the "Save &<br>Continue" button at the bottom of this page. |                           |                    |
|---------------------------------------------------------------------------------------------|---------------------------|--------------------|
| Please note that "past requested amounts" a                                                 | are the total amounts for | approved requests. |
| Expenses                                                                                    |                           |                    |
| Administration                                                                              |                           |                    |
| Current Expenses:                                                                           |                           |                    |
| Approved Past Requested Amount:                                                             | \$ 0.00                   |                    |
| Outstanding Past Requested Amount:                                                          | \$ 0.00                   |                    |
| Total:                                                                                      | 0.00                      |                    |
| Engineering Design                                                                          |                           |                    |
| Current Expenses:                                                                           |                           |                    |
| Approved Past Requested Amount:                                                             | \$ 0.00                   |                    |
| Outstanding Past Requested Amount:                                                          | \$ 0.00                   |                    |
| Total:                                                                                      | 0.00                      |                    |
| Engineering Construction                                                                    |                           |                    |
| Current Evnences                                                                            |                           |                    |
| Approved Dact Degulacted Amounts                                                            | ¢ 0.00                    |                    |
| Outstanding Past Requested Amounts                                                          | \$ 0.00                   |                    |
| Total:                                                                                      | \$ 0.00                   |                    |
|                                                                                             | 0.00                      |                    |
| Construction                                                                                |                           |                    |
| Current Expenses:                                                                           |                           |                    |
| Approved Past Requested Amount:                                                             | \$ 0.00                   |                    |
| Outstanding Past Requested Amount:                                                          | \$ 0.00                   |                    |
| Total:                                                                                      | 0.00                      |                    |
| Equipment/Materials                                                                         |                           |                    |
| Current Expenses:                                                                           |                           |                    |
| Approved Past Requested Amount:                                                             | \$ 0.00                   |                    |
| Outstanding Past Requested Amount:                                                          | \$ 0.00                   |                    |
| Total:                                                                                      | 0.00                      |                    |
| Other                                                                                       |                           |                    |
| Current Expenses:                                                                           |                           |                    |
| Approved Past Requested Amount:                                                             | \$ 0.00                   |                    |
| Outstanding Past Requested Amount:                                                          | \$ 0.00                   |                    |
| Total:                                                                                      | 0.00                      |                    |
| Totals                                                                                      |                           |                    |
| Total Approved Past Requests:                                                               | 0.00                      |                    |
| Total Outstanding Past Requests:                                                            | 0.00                      |                    |
| Total Previous Requested Amount:                                                            | 0.00                      |                    |
| Amount this Request:                                                                        | 0.00                      |                    |
| Total Requests: (Total Previous Requested Amount<br>+ Current Requested Amount)             | 0.00                      |                    |

# Enter in the loan reimbursement contact information.

Click "**Add**" and the "Contact Details" window will pop open. You must enter contact information for all required persons before continuing.

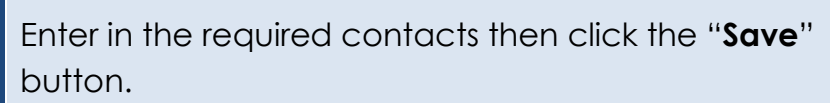

Click the "**Save & Continue**" button to move on to the next step.

5

S

E

P

You may enter multiple contacts and a single contact may fulfill multiple roles. Simply check all applicable roles for each contact.

**Step 6**: If you have any documents such as invoices or other attachments, this step allows you to submit those

S T E

Ρ

h

documentation.

Please read the directions carefully on this page.

Click "Save & Continue" to continue to the next step.

**NOTE:** If you have technical issues with attaching an invoice or other supporting documentation, please contact the SRF Program at <u>dec.srfprogram@alaska.gov</u>.

# Purpose Please enter loan reimbursement contact information. \* indicates required field. Tracking #: MLRR-0819 Facility: 127511, Cell 7 Construction Type: Disbursement Request/Project Status Report: Alaska Clean Water Fund and Alaska Drinking Water Fund Loans Your Application Contacts To add a new contact, click the add button to the right. Add Remove Edit

### Usage Tips:

Click on the Attach Files button below to begin the process of attaching a file. If you would like to remove the file from your application, select it in the list and click the "Remove" button.

The file size limit for each attachment is 20MB. The maximum number of attachments allowed is 5 files. The types of files that may be uploaded are: pdf, doc, docx, xts, xts, xts, rtt, rft, gif, jpg, tif, bmp, png, odt, ods, sxw, sxc, sdw, and sdc.

**Required Attachments** 

The following list of attachments are required to be submitted, but uploading in this step is optional. Alternatively, you may submit via email, fax, traditional mail, or hand delivered to the appropriate DEC office.

Attach Files

The "Overview" page (last step) gives you an opportunity to review and edit the information that you have entered so far.

To change information, select the "**Edit**" button that corresponds to the step needing new information.

| Entity/Organization:<br>Loan Number and Project Tit<br>Project/Loan Information<br>Payment Number:<br>Start Date Covered by this R<br>End Date Covered by this R<br>End Date Covered by this R<br>End Date Covered by this Re<br>Is this a revision of a previor<br>Disbursement Request?<br>Is this the final disbursement<br>Project Status:<br>Progress Comments:<br>test<br>DEC Approval to Construct/F<br>Bid Solicitation:<br>Notice To Proceed:<br>Substantial Completion:<br>Contract Completion:<br>Initiation of Operation:<br>Record Drawing Approval/D<br>As a designated official for ti<br>certify that the project is in in<br>requirements of 29 CFR 5.5                                                                                                    | ity/Organization:<br>In Number and Project Title:<br>Ject/Lean Information Details [<br>Ject/Lean Information Details [<br>I trace Covered by this Request:<br>I bits a revision of a previously submitted No<br>Date Covered by this Request:<br>This a revision of a previously submitted No<br>Dursement Request? No<br>Ject Status Details [<br>Ject Status: Details [<br>Ject Status: Study/Pre-Design; 0-50%<br>gress Comments:<br>test Solicitation: Select<br>Solicitation: Select<br>Select Status Select                                                                                                    | htty/Organization:<br>aan Number and Project Title:<br>roject/Loan Information Details [<br>ayment Number: 1<br>at tat Date Covered by this Request:<br>and Date Covered by this Request:<br>at Date Covered by this Request:<br>at Date Covered by this Request:<br>at Date Covered by this Request:<br>at Date Covered by this Request:<br>at Date Covered by this Request:<br>at Date Covered by this Request:<br>at Date Covered by this Request:<br>at Date Covered by this Request:<br>at Date Covered by this Request:<br>by this the final disbursement request?<br>No<br>roject Status:<br>Contract Construct/Plan Approval:<br>Select<br>d Solicitation:<br>Select<br>otice To Proceed:<br>Select<br>otice To Proceed:<br>Select<br>otice To Proceed:<br>Select<br>s designated official for the community/borrower, I<br>ratify that the project is in Comparison:<br>Select<br>s a designated official for the community/borrower, I<br>ratify that the project is in Complexion cover and week in<br>thich contract Vori Was Deproval to Coverate:<br>s a designated official for the community/borrower, I<br>attribut oweritage approval (DEC Approval to Operate:<br>s a designated official for the community/borrower, I<br>attribut oweritage approval (DEC Approval to Operate:<br>s a designated official for the community/borrower, I<br>attribut oweritage approval (DEC Approval to Operate:<br>s a designated official for the community borrower, I<br>attribut oweritage approved past<br>Requested Amount This<br>Request Amount Amount This<br>Request Amount Amount This<br>Request Amount Amount Amount This<br>Request Amount Amount Amount This<br>Request Amount Amount                                                                                                    | ntity/Organization: aan Number and Project Title:  raject/Lean Information project Title:  raject/Lean Information project Title:  raject/Lean Information project Status raject/Lean Information Details  I array to Details  I array to Details I array to Details I Array to Details I Array to Details                                                                                                    | Entity/Organization:<br>Loan Number and Pr<br>Project/Loan Inform<br>Payment Number:                                                                                                    | oject Title:                                                                                                    |                                                                                                    |                                                                                                    |                                                                                                    |                                                                                |  |  |
|----------------------------------------------------------------------------------------------------|----------------------------------------------------------------------------------------------------|----------------------------------------------------------------------------------------------------|----------------------------------------------------------------------------------------------------|----------------------------------------------------------------------------------------------------|----------------------------------------------------------------------------------------------------|----------------------------------------------------------------------------------------------------|----------------------------------------------------------------------------------------------------|----------------------------------------------------------------------------------------------------|--------------------------------------------------------------------------------|--|--|
| oan Number and Project Til<br>Project/Loan Information<br>Tayment Number:<br>Sart Date Covered by this R<br>ind Date Covered by this R<br>ind Date Covered by this R<br>is this a revision of a previor<br>Subursement Request?<br>Project Status:<br>Project Status:<br>Progress Comments:<br>test<br>DEC Approval to Construct/F<br>Sid Solicitation:<br>Notice To Proceed:<br>Substantial Completion:<br>Contract Completion:<br>Initiation of Operation:<br>Record Drawing Approval/D<br>Is a designated official for ti<br>certify that the project is in 5<br>Substantied weekly certified p                                                                                                    | n Number and Project Title:                                                                                                    | ban Number and Project Title:  roject/Loan Information ayment Number: 1  tart Date Covered by this Request: this A revision of a previously submitted No sourced by this Request: this a revision of a previously submitted No sourced by this Request: this a revision of a previously submitted No sourced by this Request: this the final disbursement request? No roject Status Details Details  roject Status: Details Details  roject Status: Details Details  roject Status: Study/Pre-Design; 0-50% rogress Comments: text EC Approval to Construct/Plan Approval: Select did Solicitation: Select otice To Proceed: Select otice To Proceed: Select solice To Proceed: Select solice To Proceed: Select solice To Proceed: Select solice To Proceed: Select solice To Proceed: Select solice To Proceed: Select solice To Proceed: Select solice To Proceed: Select solice To Proceed: Select solice To Proceed: Select solice To Proceed: Select solice To Proceed: Select Select Selec                                                                                                    | ban Number and Project Title:<br>roject/Loan Information Details [<br>ayment Number: 1 [<br>tart Date Covered by this Request:<br>this a revision of a previously submitted<br>isbursement Request? No<br>roject Status: Details [<br>roject Status: Details [<br>roject Status: Study/Pre-Design; 0-50%<br>rogress Comments: Study/Pre-Design; 0-50%<br>rogress Comments: Select<br>it at EC Approval to Construct/Plan Approval:<br>EC Approval to Construct/Plan Approval: Select<br>it d Solicitation: Select<br>otice To Proceed: Select<br>ubstantial Completion: Select<br>ecord Drawing Approval/DEC Approval to Operate:<br>s a designated official for the community/borrower, I<br>attribut the project is in compliance with the<br>splitements of 32 CFR 5.5 Based on contractor<br>abmitact work was performed during this<br>uarterly reporting period.<br>ummary of Costs<br>OFT Approved Past<br>Approved Past<br>Market Approval 50.00 \$0.00 \$0.00 \$0.00<br>Soliest<br>Details 0.00 \$0.00 \$0.00<br>Soliest<br>Soliest<br>Sol                                                                                                    | oan Number and Pr<br>Project/Loan Inform<br>Payment Number:                                                                                                    | oject Title:                                                                                                    |                                                                                                    |                                                                                                    |                                                                                                    |                                                                                |  |  |
| raject/Loan Information<br>ayment Number:<br>tart Date Covered by this Re<br>of Date Covered by this Re<br>s this a revision of a previou<br>isbursement Request?<br>s this the final disbursement<br>roject Status:<br>rogress Comments:<br>test<br>EC Approval to Construct / F<br>id Solicitation:<br>lotice To Proceed:<br>ubstantial Completion:<br>ontract Completion:<br>initiation of Operation:<br>mitiation of Operation:<br>a designated official for the<br>requirements of 29 CFR 5.5 jubinitized weekly certified p                                                                                                    | ject/Loan Information Details [ imment Number: i 1 intervision of a previously submitted No bursement Request: ibits a revision of a previously submitted No bursement Request? No ident Status igent Status: igent Status: igent                                                                                                    | reject/Lean Information Details [] syment Number: 1 tart Date Covered by this Request: this a revision of a previously submitted isbursement Request? No sthis the final disbursement request? No roject Status comments: test  EC Approval to Construct/Plan Approval: Select  EC Approval to Construct/Plan Approval: Select  d Soliditation: Select  ubstantial Completion: Select ubstantial Completion: Select is select is select is                                                                                                    | roject/Loan Information Details [ ayment Number: 1 tart Date Covered by this Request: tart Date Covered by this Request: tat Date Covered by this Request: tat Date Covered by this Request: tat Date Covered by this Request: tat Date Covered by this Request: tat Date Covered by this Request: tat Date Covered by this Request: tat Date Covered by this Request: tat Date Covered by this Request: tat Date Covered by this Request: tat Date Covered by this Request: tat Date Covered by this Request: tat Date Covered by this Request: Total Date Covered by this Request: Total Date Covered by this Request: Date Date Date Date Date Date Date Date                                                                                                    | roject/Loan Inform                                                                                                    |                                                                                                    |                                                                                                    |                                                                                                    |                                                                                                    |                                                                                |  |  |
| Project/Lean Information<br>rayment Number:<br>itart Date Covered by this R<br>ind Date Covered by this R<br>ind Date Covered by this R<br>is this a revision of a previou<br>isbursement Request?<br>is this the final disbursement<br>project Status:<br>project Status:<br>progress Comments:<br>test<br>DEC Approval to Construct/f<br>id Solicitation:<br>Notice To Proceed:<br>isubstantial Completion:<br>contract Completion:<br>initiation of Operation:<br>initiation of Operation:<br>lecter Drawing Approval/D<br>is a designated official for ti<br>eruir method of 20 CFR 5.5<br>ubmitted weekly certified p                                                                                                    | ject/Loan Information Details [ iment Number: 1 int Date Covered by this Request: bits a revision of a previously submitted No bursement Request? bits a revision of a previously submitted No bursement Request? bits the final disbursement request? No  ject Status Details ject Status Details ject Status Study/Pre-Design; 0-50% gress Comments: test C Approval to Construct/Plan Approval: Select Solicitation: Select Select Select stantial Completion: Select istantial Completion: Select istantial Completion: Select istantial Completion: Select istantial Completion: Select Select Sel                                                                                                    | roject/Lean Information Details [<br>ayment Number: 1<br>tart Date Covered by this Request:<br>this a revision of a previously submitted<br>is this a revision of a previously submitted<br>is this the final disbursement request? No<br>roject Status: Details [<br>roject Status: Details [<br>roject Status: Details [<br>roject Status: Study/Pre-Design; 0-50%<br>rogress Comments:<br>test<br>EC Approval to Construct/Pian Approval:<br>EC Approval to Construct/Pian Approval:<br>Select<br>di Solicitation: Select<br>otice To Proceed: Select<br>ubstantial Completion: Select<br>ontract Completion: Select<br>atiliation of Operation: Select<br>select<br>select                                                                                                    | roject/Loan Information Details [<br>ayment Number: 1<br>tart Date Covered by this Request:<br>that Date Covered by this Request:<br>this revision of a previously submitted<br>is bursement Request? No<br>roject Status: Details [<br>roject Status: Study/Pre-Design; 0-50%<br>rogress Comments:<br>test EC Approval to Construct/Plan Approval:<br>EC Approval to Construct/Plan Approval:<br>EC Approval to Construct/Plan Approval:<br>EC Approval to Construct Plan Approval:<br>EC Approval to Construct Plan Approval:<br>Select distance: Select<br>ubstantial Completion: Select<br>otice To Proceed: Select<br>antract Completion: Select<br>antract Completion: Select<br>select select<br>select select<br>attract Completion: Select<br>antract Completion: Select<br>attract Completion: Select<br>attract Completion: Select<br>attract Completion: Select<br>a designated official for the community/borrower, I i select<br>attrift that the project is in compliance with the spainements of 29 CFR 5.5 based on contractor Jubic Vorrower, I i select was performed during this uarterly reproted was performed during this uarterly reproted by confide approval to Operate: Select<br><b>Costs Of Select Select Sel</b>                                                                                                    | Project/Loan Inform<br>Payment Number:                                                                                                    |                                                                                                    |                                                                                                    |                                                                                                    |                                                                                                    |                                                                                |  |  |
| Payment Number:<br>Itart Date Covered by this R<br>and Date Covered by this R<br>and Date Covered by this R<br>and Date Covered by this R<br>solution of a previously<br>bisbursement Request?<br>is this the final disbursement<br>project Status:<br>Project Status:<br>Project Status:                                                                                                    | internet Number:     1       it Date Covered by this Request:                                                                                                    | ayment Number: 1 tart Date Covered by this Request: tart Date Covered by this Request: this a revision of a previously submitted isbursement Request? this the final disbursement request? No troject Status  regient Status: Togicst Status: Togicst Status: Togicst Status: Test  EC Approval to Construct/Plan Approval: Select  d Solicitation: Select  otice To Proceed: Select otice To Proceed: Select Select Select Sel                                                                                                    | ayment Number: 1 tart Date Covered by this Request: date Date Covered by this Request: this a revision of a previously submitted sibursament Request? No roject Status roject Status: Comments: text EC Approval to Construct/Pian Approval: EC Approval to Construct/Pian Approval: Select disolicitation: Select otice To Proceed: Select otice To Proceed: Select otice To Proceed: Select otice To Proceed: Select select s                                                                                                    | ayment Number:                                                                                                    | ation                                                                                                    | Details                                                                                                    |                                                                                                    |                                                                                                    | E                                                                              |  |  |
| Start Date Covered by this R<br>and Date Covered by this R<br>and Date Covered by this R<br>revision of a previous of a previous of a pre                                                                                                    | rt Date Covered by this Request:<br>Date Covered by this Request:<br>his a revision of a previously submitted<br>bursement Request?<br>No<br>ject Status<br>ject Status<br>ject Status:<br>Details<br>ject Status:<br>Details<br>ject Status:<br>Stelect<br>Select<br>Select<br>Select<br>stantial Completion:<br>Select<br>select<br>sele                                                                                                    | tart Date Covered by this Request:<br>d Date Covered by this Request:<br>this a revision of a previously submitted<br>isbursement Request?<br>No<br>roject Status:<br>copient Status:<br>copient Status:<br>copie                                                                                                    | tart Date Covered by this Request:<br>dd Date Covered by this Request:<br>this a revision of a previously submitted<br>isbursement Request?<br>s this the final disbursement request?<br>No<br>roject Status:<br>cogress Comments:<br>test<br>EC Approval to Construct/Pian Approval:<br>Select<br>d Solicitation:<br>Select<br>otice To Proceed:<br>Select<br>ubstantial Completion:<br>Select<br>otice To Proceed:<br>Select<br>otice To Proceed:<br>Select<br>solicet completion:<br>Select<br>solicet completion:<br>Select<br>Select<br>Se                                                                                                    |                                                                                                    |                                                                                                    | 1                                                                                                    |                                                                                                    |                                                                                                    | _                                                                              |  |  |
| Ind Date Covered by this Re<br>is this a revision of a previou<br>Nisbursement Request?<br>is this the final disbursement<br>Project Status<br>Project Status:<br>Progress Comments:<br>test<br>DEC Approval to Construct/F<br>Nid Solicitation:<br>Notice To Proceed:<br>Substantial Completion:<br>Contract Completion:<br>Initiation of Operation:<br>Initiation of Operation:<br>Network of 29 CFR 5.5<br>Ubmitted weekly certified p                                                                                                    | I Date Covered by this Request:<br>this a revision of a previously submitted<br>No<br>bursement Request?<br>No<br>foct Status<br>get Status:<br>gress Comments:<br>test<br>C Approval to Construct/Plan Approval:<br>Select<br>Solicitation:<br>Select<br>Solicitation:<br>Select<br>Select<br>Selec                                                                                                    | at bis a revision of a previously submitted is this a revision of a previously submitted is this a revision of a previously submitted is this the final disbursement request? No roject Status roject Status roject                                                                                                    | nd Date Covered by this Request:<br>this a revision of a previously submitted No<br>isbursement Request? No<br>this the final disbursement request? No<br>roject Status: Details [<br>roject Status: Details [<br>roject Status: Study/Pre-Design; 0-50%<br>rogress Comments:<br>text<br>EC Approval to Construct/Plan Approval:<br>EC Approval to Construct/Plan Approval:<br>Select<br>d Solicitation: Select<br>otice To Proceed: Select<br>ubstantial Completion: Select<br>itiation of Operation: Select<br>itiation of Operation: Select<br>itiation of Operation: Select<br>itiation of Operation: Select<br>select select<br>ontract Completion: Select<br>itiation of Operation: Select<br>itiation of Operation: Select<br>itiation of Operation: Select<br>itiation of Operation: Select<br>outract Completion: Select<br>itiation of Operation: Select<br>itiation of Operation of Operation: Select<br>itiation of Operation of Operation of Operation of Operation of Operation of Operation of Operation of Operation of Operation of Operation of Operation of Operation of Operation of Operation of Operation of Operation of Operation of Operation of Operation o                                                                                                    | start Date Covered b                                                                                                    | y this Request:                                                                                                    |                                                                                                    |                                                                                                    |                                                                                                    |                                                                                |  |  |
| s this a revision of a previor<br>bisbursement Request?<br>s this the final disbursement<br>project Status<br>broject Status:<br>regress Comments:<br>test<br>DEC Approval to Construct / F<br>hid Solicitation:<br>Notice To Proceed:<br>Solicitation:<br>Solicitation:<br>Solicita | his a revision of a previously submitted     No       bursement Request?     No       is the final disbursement request?     No       get Status     Details       get Status:     Study/Pre-Design; 0-50%       gress Comments:     Itest       test     Select       Solicitation:     Select       Solicitation:     Select       stantial Completion:     Select       stantial Completion:     Select       stantial Completion:     Select       stantial Completion:     Select       stantial Completion:     Select       stantial Completion:     Select       stantial Completion:     Select       station of Operation:     Select       station of Operation:     Select       station of Operation:     Select       station of Operation:     Select       station of Operation:     Select       station of Operation:     Select       station of Operation:     Select       static the project is in compliance with the     Mis and a payrolis for each week in       ich contract work was performed during this     Total Past Requested Amount The       StiffLATION     Approved Past     Outstanding Past     Total Past Requested Amount The       Interving Design     So.00     So.00     So.                                                                                                    | this a revision of a previously submitted         No           s this the final disbursement request?         No           roject Status         Details         [           roject Status:         Study/Pre-Design; 0-50%         [           rogress Comments:         test         [           test         Select         [           dSolicitation:         Select         [           otice To Proceed:         Select         [           ubstantial Completion:         Select         [           otice To Proceed:         Select         [           otice To Proceed:         Select         [           otice To Proceed:         Select         [           otice To Proceed:         Select         [           otice To Proceed:         Select         []           otice To Proceed:         Select         []           otice To Proceed:         Select         []           otice To Proceed:         Select         []           select to the completion:         []         []           select to the completion:         []         []           select to the community/borrower, I I         []         []           selignitements 55 based on contractor                                                                                                    | this a revision of a previously submitted No roject Status this the final disbursement request? No roject Status: Details Togerss Comments: Test  EC Approval to Construct/Plan Approval: Select  EC Approval to Construct/Plan Approval: Select  did Solicitation: Select  ubstantial Completion: Select  ubstantial Completion: Select  itation of Operation: Select secord Drawing Approval to Operate: s a designated official for the community/borrower, 1 stift that the project is in compliance with the squirements of 29 CFR S5 based on contractor ubmitted weekly certified payrolis for each week in hich contract work was performed during this uarterly reporting period.  Construction Soloci \$0.00 Soloci \$0.00                                                                                                    | ind Date Covered by                                                                                                    | this Request:                                                                                                    |                                                                                                    |                                                                                                    |                                                                                                    |                                                                                |  |  |
| s this the final disbursemen<br>roject Status<br>rogress Comments:<br>test<br>DEC Approval to Construct / f<br>id Solicitation:<br>Hotice To Proceed:<br>Hotice To Proceed:<br>Hotistantial Completion:<br>Initiation of Operation:<br>Initiation of Operation:<br>Initiation:<br>Initiation:<br>In                                                                                                    | his the final disbursement request? No                                                                                                    | s this the final disbursement request? No  roject Status  roject Status roject Status  roject Status  roject Status  roject Status  roject Status  roject Status  roject Status  roject St                                                                                                    | s this the final disbursement request? No  roject Status  roject Status roject Status  roject Status  roject Status  roject Status  roject Status  roject Status  roject Status  roject St                                                                                                    | s this a revision of a<br>Disbursement Reque                                                                                                    | a previously submitted<br>st?                                                                                                    | No                                                                                                    |                                                                                                    |                                                                                                    |                                                                                |  |  |
| Project Status Project Status Project Status: Progress Comments: test DEC Approval to Construct/F did Solicitation: dotice To Proceed: dotice To Proceed: dotice To P                                                                                                    | Joet Status         Details           uject Status:         Study/Pre-Design; 0-50%           gress Comments:         test           E Approval to Construct/Plan Approval:         Select           Solicitation:         Select           Solicitation:         Select           idea To Proceed:         Select           stantial Completion:         Select           tract Completion:         Select           itation of Operation:         Select           stantial Completion:         Select           itation of Operation:         Select           a designated official for the community/borrower, I I         Select           tifty that the project is in compliance with the         uirements of 29 CFR 5.5 based on contractor           minited weekly certified payrolls for each week in         Inchrave work was performed during this           irterly reporting period.         Intal Past Requested Amount The Request Amount The Request Amount The Amount This Request Amount This Request Amount Solution         Solution (Solution)                                                                                                    | roject Status Study/Pre-Design; 0-50% rogress Comments: test  EC Approval to Construct/Plan Approval: Select id Solicitation: Select otice To Proceed: Select otice To Proceed: Select otice To Proceed: Select ontract Completion: Select ontract Completion: Select secord Drawing Approval/DEC Approval to Operate: s a designated official for the community/borrower, I l artify that the project is in compliance with the squirements of 29 CPR 5.5 based on contractor John the contract work was performed during this uarterly reporting period.                                                                                                    | roject Status Study/Pre-Design; 0-50% rogress Comments: test  EC Approval to Construct/Plan Approval: Select id Solicitation: Select otice To Proceed: Select otice To Proceed: Select Select                                                                                                    | s this the final disb                                                                                                    | ursement request?                                                                                                    | No                                                                                                    |                                                                                                    |                                                                                                    |                                                                                |  |  |
| roject Status:<br>rogress Comments:<br>test<br>VEC Approval to Construct/f<br>id Solicitation:<br>idustantial Completion:<br>instract Completion:<br>initiation of Operation:<br>lecord Drawing Approval/D<br>is a designated official for ti<br>ertify that the project is in<br>equirements of 29 CFR 5.5<br>ubmitted weekly certified p                                                                                                    | ject Status:       Study/Pre-Design; 0-50%         gress Comments:       test         2 Approval to Construct/Plan Approval:       Select         Solicitation:       Select         Solicitation:       Select         stantial Completion:       Select         stantial Completion:       Select         tract Completion:       Select         stantial Completion:       Select         tract Completion:       Select         tation of Operation:       Select         sclect tract Completion:       Select         tation of Operation:       Select         a designated official for the community/borrower, I       Select         itry that the project is in compliance with the uirements of 29 CFR 5.5 based on contractor mitted weekly certified payrolls for each week in ich contract work was performed during this utrerly reporting period.         starter y of Costs       Ital Past Requested Amount Requested Amount Requested Amount Select Amount This Request Amount Select Amount Select Am                                                                                                    | rogect Status: Study/Pre-Design; 0-50%  rogress Comments: test  EC Approval to Construct/Plan Approval: Select id Solicitation: Select otice To Proceed: Select otice To Proceed: Select ontract Completion: Select ontract Completion: Select ecord Drawing Approval/DEC Approval to Operate: s a designated official for the community/borrower, I ritiation of Operation: Select secord Drawing Approval/DEC Approval to Operate: s a designated official for the community/borrower, I ritightat the project is in compliance with the equirements of 29 CFR 5.5 based on contractor ubmitted weekly certified payrolis for each week in hich contract work was performed during this uarterly reporting period.  IDST Approved Past COST COST Approved Past COST Costs COST Approved Past Costs COST Approved Past Costs COST Costs COST Costs COST Costs COST Costs COST Costs COST Costs COST Costs COST Costs COST Costs COST Costs COST Costs COST Costs COST Costs COST Costs COST Costs COST Costs COST Costs COST Costs COST Costs COST COST COST COST COST COST COST COST                                                                                                    | roject Status: Study/Pre-Design; 0-50% rogress Comments: test EE Approval to Construct/Plan Approval: Select id Solicitation: Select ubstantial Completion: Select outract Completion: Select itiation of Operation: Select s a designated official for the community/borrower, 1   stifty that the project is in compliance with the squirements of 29 CFR 5.5 based on contractor ubmitted weekly certified payrolls for each week in thich contract work was performed during this uarterly reporting period.  Solicy Costs Solicy Costs S                                                                                                    | voject Status                                                                                                    |                                                                                                    | Details                                                                                                    |                                                                                                    |                                                                                                    | E                                                                              |  |  |
| regress Comments:<br>test<br>DEC Approval to Construct/F<br>id Solicitation:<br>idutice To Proceed:<br>iubstantial Completion:<br>iubstantial Completion:<br>initiation of Operation:<br>initiation of Operation:<br>lecord Drawing Approval/D<br>is a designated official for ti<br>ertify that the project is in<br>equirements of 29 CFR 5.5<br>ubmitted weekly certified p                                                                                                    | press Comments:<br>test  C Approval to Construct/Plan Approval: Select Solicitation: Select Select Sel                                                                                                    | rogress Comments:<br>test  EC Approval to Construct/Plan Approval:  Select  d Solicitation:  Select  otice To Proceed:  Select  ubstantial Completion:  Select  ontract Completion:  Select  ontract Completion:  Select  secord Drawing Approval/DEC Approval to Operate:  s a designated official for the community/borrower, I   ertify that the project is in compliance with the squirements of 29 CFR 5.5 based on contractor  ubmitted weekly certified payrolis for each week in hich contract work was performed during this uarterly reporting period.  COST CASS COST Approved Past COST CASS COST Approved Past COST CASS COST CASS CASS COST CASS COST CASS                                                                                                    | rogress Comments:<br>test<br>EC Approval to Construct/Plan Approval:<br>Select<br>id Solicitation:<br>Select<br>ubstantial Completion:<br>Select<br>outract Completion:<br>Select<br>ontract Completion:<br>Select<br>secord Drawing Approval/DEC Approval to Operate:<br>s a designated official for the community/borrower, I<br>srtiy that the project is in compliance with the<br>squirements of 29 CFR 5: 5 based on contractor<br>ubmitted weekly certified payrolls for each week in<br>thich contract work was performed during this<br>uarterly reporting period.<br>ST<br>OST<br>Approved Past<br>Requested Amount<br>dministration<br>Soloct<br>Soloct<br>Soloct<br>Soloct<br>Soloct<br>Soloct<br>Soloct<br>Select<br>Sele                                                                                                    | roject Status:                                                                                                    |                                                                                                    | Study/Pre-Design; 0                                                                                                    | -50%                                                                                                 |                                                                                                    | _                                                                              |  |  |
| test<br>DEC Approval to Construct/F<br>iid Solicitation:<br>iotice To Proceed:<br>iubstantial Completion:<br>initiation of Operation:<br>nitiation of Operation:<br>lecord Drawing Approval/D<br>is a designated official for ti<br>ertify that the project is in<br>equirements of 29 CFR 5.5<br>ubmitted weekly certified p                                                                                                    | test  C Approval to Construct/Plan Approval:  Select Solicitation: Select Select Selec                                                                                                    | test EC Approval to Construct/Plan Approval: EC Approval to Construct/Plan Approval: EC Approval to Construct/Plan Approval: Select otice To Proceed: Select otice To Proceed: Select Select                                                                                                    | test EC Approval to Construct/Plan Approval: Select Select Select Ubstantial Completion: Select Ubstantial Completion: Select Ontract Completion: Select Select Sel                                                                                                    | rogress Comments:                                                                                                    |                                                                                                    |                                                                                                    |                                                                                                    |                                                                                                    |                                                                                |  |  |
| NEC Approval to Construct/F<br>iid Solicitation:<br>iotice To Proceed:<br>iubstantial Completion:<br>iontract Completion:<br>initiation of Operation:<br>lecord Drawing Approval/D<br>is a designated official for ti<br>ertify that the project is in<br>ubmitted weekly certified p                                                                                                    | C Approval to Construct/Plan Approval:         Solicitation:         Solicitation:         Solicitation:         Select         idee To Proceed:         Select         stantial Completion:         Select         thract Completion:         Select         Select         stantial Completion:         Select         Select         thract Completion:         Select         Select         total Parking Approval/DEC Approval to Operate:         a designated official for the community/borrower, I i         tify that the project is in compliance with the         uirements of 29 CFR 5.5 based on contractor         mitted weekly certified payrolls for each week in         ich contract work was performed during this         urterly reporting period.         Immary of Costs         Stification       \$0.00       \$0.00       \$0.00       \$ \$ \$ \$ \$ \$ \$ \$ \$ \$ \$ \$ \$ \$ \$ \$ \$ \$ \$                                                                                                    | EC Approval to Construct/Plan Approval:           Select         Select           id Solicitation:         Select           otice To Proceed:         Select           ubstantial Completion:         Select           ontract Completion:         Select           select         Select           ontract Completion:         Select           select         Select           ontract Completion:         Select           select         Select           select is in compliance with the squirements of 29 CFR 5.5 based on contractor ubmitted weekly certified payrolls for each week in thick contract work was performed during this uarterly reporting period.         Total Past Requested Amount This Requested Amount Amount Amount The Requested Amount Select amount Amount Amount Contract work was performed during this uarterly reporting period.         Immistration           SOST         Approved Past Requested Amount Requested Amount Amount Amount Contract work was performed during this uarterly reporting period.         Immistration           Solon         \$0.00         \$0.00         \$0.00         \$0.00         \$0.00         \$0.00         \$0.00         \$0.00         \$0.00         \$0.00         \$0.00         \$0.00         \$0.00         \$0.00         \$0.00         \$0.00         \$0.00         \$0.00         \$0.00         \$0.00         \$0.00         \$0.00         \$0.00         \$                                                                                                    | EC Approval to Construct/Plan Approval:           Select         Select           id Solicitation:         Select           iotice To Proceed:         Select           ubstantial Completion:         Select           ontract Completion:         Select           itiation of Operation:         Select           select         Select           ecord Drawing Approval/DEC Approval to Operate:         Select           s a designated official for the community/borrower, I         Itartity that the project is in compliance with the squirements of 29 CFR 5.5 based on contractor Jumitted weekly certified payrolls for each week in hich contract work was performed during this uarterly reporting period.         Total Past Requested Amount Amount This Requested Amount Amount So.00         So.00         S so.00         S so.00                                                                                                    | test                                                                                                    |                                                                                                    |                                                                                                    |                                                                                                    |                                                                                                    |                                                                                |  |  |
| id Solicitation:<br>lotice To Proceed:<br>ubstantial Completion:<br>ontract Completion:<br>nitiation of Operation:<br>lecord Drawing Approval/D<br>s a designated official for ti<br>ertify that the project is in a<br>equirements of 29 CFR 5.5<br>ubmitted weekly certified p                                                                                                    | Solicitation:<br>Solicitation:<br>Solici                                                                                                    | id Solicitation:<br>Select Select Otice To Proceed: Select Ubstantial Completion: Select Ontract Completion: Select Ontract Completion: Select Select Contract Completion: Select Select S                                                                                                    | id Solicitation:<br>Select Select Ubstantial Completion: Select Ubstantial Completion: Select Ubstantial Completion: Select Select                                                                                                    | EC Approval to Con                                                                                                    | struct/Plan Approval:                                                                                                    | Calact                                                                                                    |                                                                                                    |                                                                                                    |                                                                                |  |  |
| lotice To Proceed:<br>Jubstantial Completion:<br>Jontract Completion:<br>Initiation of Operation:<br>Lecord Drawing Approval/D<br>us a designated official for ti<br>ertify that the project is in<br>equirements of 29 CFR 5.5<br>ubmitted weekly certified p                                                                                                    | Select       idee To Proceed:       Select       istantial Completion:       itract Completion:       Select       itation of Operation:       Select       Select       itation of Operation:       Select       Select       Select       itation of Operation:       Select       Select       cord Drawing Approval/DEC Approval to Operate:       a designated official for the community/borrower, I         tify that the project is in compliance with the       uirements of 29 CFR 5.5 based on contractor       mitted weekly certified payrolls for each week in       ich contract work was performed during this       urterly reporting period.       ST       Approved Past       Approved Past       Requested Amount       Amount This       Request       StSIFICATION       Requested Amount       Solool     \$0.00       \$0.00     \$0.00       \$0.00     \$0.00                                                                                                    | Select           Select                                                                                                    | Select       Select       Select       ubstantial Completion:       Select       ontract Completion:       Select       ontract Completion:       Select       ecord Drawing Approval/DEC Approval to Operate:       s a designated official for the community/borrower, I       artiry that the project is in compliance with the grupicerbox to 72 CFR 55 based on contractor ubmitted weekly certified payrolls for each week in hich contract work was performed during this uarterly reporting period.       Immary of Costs       Immary of Costs       Immary of Costs       Immary of Costs       Immary of Sector       Immary of Costs       Immary of Costs       Immary of Costs       Immary of Costs       Immary of Costs       Immary of Costs       Immary of Soctor       Immary of Soctor       Immary of Costs       Immary of Costs       Immary of Soctor       Immary of Costs       Immary of Soctor       Immary of Costs       Immary of Costs <t< td=""><td>id Solicitation:</td><td></td><td>2001</td><td></td><td></td><td></td></t<>                                                                                                    | id Solicitation:                                                                                                    |                                                                                                    | 2001                                                                                                    |                                                                                                    |                                                                                                    |                                                                                |  |  |
| iotice To Proceed:<br>iubstantial Completion:<br>iontract Completion:<br>initiation of Operation:<br>lecord Drawing Approval/D<br>is a designated official for ti<br>ertify that the project is in<br>equirements of 29 CFR 5.5<br>ubmitted weekly certified p                                                                                                    | Select Select Se                                                                                                    | Select           Select                                                                                                    | Select           Select                                                                                                    |                                                                                                    |                                                                                                    | Select                                                                                                    |                                                                                                    |                                                                                                    |                                                                                |  |  |
| ubstantial Completion:<br>contract Completion:<br>nitiation of Operation:<br>tecord Drawing Approval/D<br>as a designated official for ti<br>ertify that the project is in<br>equirements of 29 CFR 5.5<br>ubmitted weekly certified p                                                                                                    | Select     Select       thract Completion:     Select       thract Completion:     Select       Select     Select       tord Drawing Approval/DEC Approval to Operate:     Select       a designated official for the community/borrower, I       Select       tify that the project is in compliance with the     Select       uirements of 29 CFR 5.5 based on contractor     Select       mitted weekly certified payrolls for each week in     Select       ich contract work was performed during this     Select       strictTrop period.     StrictTot Requested Amount       Assification     \$0.00       \$0.00     \$0.00       \$0.00     \$0.00       \$0.00     \$0.00       \$0.00     \$0.00                                                                                                    | Select           ontract Completion:           Select           alitation of Operation:           Select           alitation of Operation:           Select           ecord Drawing Approval/DEC Approval to Operate:           s a designated official for the community/borrower, I I           srifty that the project is in compliance with the aquirements of 29 CFR 5.5 based on contractor           ummary of Costs           COST           Approved Past           Approved Past           Custanding Past           Total Past Requested           Amount           Request Partition           dministration           \$0.00           \$0.00           \$0.00           \$0.00           \$0.00           \$0.00           \$0.00           \$0.00           \$0.00           \$0.00           \$0.00           \$0.00           \$0.00           \$0.00           \$0.00           \$0.00           \$0.00           \$0.00           \$0.00           \$0.00           \$0.00           \$0.00                                                                                                    | Approved Past         Outstanding Past         Total Past Requested Amount         Amount This Requested Amount         Total Past Requested Amount         Amount This State State Stat                                                                                                    | iotice To Proceed:                                                                                                    |                                                                                                    | Select                                                                                                    |                                                                                                    |                                                                                                    |                                                                                |  |  |
| iontract Completion:<br>nitiation of Operation:<br>lecord Drawing Approval/D<br>is a designated official for ti<br>ertify that the project is in<br>equirements of 29 CFR 5.5<br>ubmitted weekly certified p                                                                                                    | Select         Select         Select <td colspan="2" select<="" td<="" th=""><td>Select ontract Completion: Select  itiation of Operation: Select  itiation of Operation: Select  cecord Drawing Approval/DEC Approval to Operate: s a designated official for the community/borrower, I I srifly that the project is in compliance with the squirements of 29 CFR 5.5 based on contractor ubmitted weekly certified payrolls for each week in thich contract work was performed during this uarterly reporting period.  SoST Approved Past Cutstanding Past Assumption Approved Past Gutstanding Past Amount Amount Requested Amount Requested Amount Amount Amount Assumption Approved So.00 So.00 So.0</td><td>Select ontract Completion: Select ontract Completion: Select ecord Drawing Approval/DEC Approval to Operate: s a designated official for the community/borrower, I s a designated official for the community/borrower, I s a designated and contractor ubmitted weekly certified payrolls for each week in hich contract work was performed during this uarterly reporting period.</td><td>ubstantial Completi</td><td>ion:</td><td></td><td></td><td></td><td></td></td> | <td>Select ontract Completion: Select  itiation of Operation: Select  itiation of Operation: Select  cecord Drawing Approval/DEC Approval to Operate: s a designated official for the community/borrower, I I srifly that the project is in compliance with the squirements of 29 CFR 5.5 based on contractor ubmitted weekly certified payrolls for each week in thich contract work was performed during this uarterly reporting period.  SoST Approved Past Cutstanding Past Assumption Approved Past Gutstanding Past Amount Amount Requested Amount Requested Amount Amount Amount Assumption Approved So.00 So.00 So.0</td> <td>Select ontract Completion: Select ontract Completion: Select ecord Drawing Approval/DEC Approval to Operate: s a designated official for the community/borrower, I s a designated official for the community/borrower, I s a designated and contractor ubmitted weekly certified payrolls for each week in hich contract work was performed during this uarterly reporting period.</td> <td>ubstantial Completi</td> <td>ion:</td> <td></td> <td></td> <td></td> <td></td>                                                                                                    |                                                                                                    | Select ontract Completion: Select  itiation of Operation: Select  itiation of Operation: Select  cecord Drawing Approval/DEC Approval to Operate: s a designated official for the community/borrower, I I srifly that the project is in compliance with the squirements of 29 CFR 5.5 based on contractor ubmitted weekly certified payrolls for each week in thich contract work was performed during this uarterly reporting period.  SoST Approved Past Cutstanding Past Assumption Approved Past Gutstanding Past Amount Amount Requested Amount Requested Amount Amount Amount Assumption Approved So.00 So.00 So.0                                                                                                    | Select ontract Completion: Select ontract Completion: Select ecord Drawing Approval/DEC Approval to Operate: s a designated official for the community/borrower, I s a designated official for the community/borrower, I s a designated and contractor ubmitted weekly certified payrolls for each week in hich contract work was performed during this uarterly reporting period. | ubstantial Completi                                                                                                    | ion:                                                                                                 |                                                                                                    |                                                                                |  |  |
| nitiation of Operation:<br>lecord Drawing Approval/D<br>is a designated official for ti<br>ertify that the project is in<br>equirements of 29 CFR 5.5<br>ubmitted weekly certified p                                                                                                    | Select           Select           Se                                                                                                    | Select           Select           ecord Drawing Approval/DEC Approval to Operate:           s a designated official for the community/borrower, I I<br>srifly that the project is in compliance with the<br>squirements of 29 CFR 5.5 based on contractor<br>ubmitted weekly certified payrolis for each week in<br>thich contract work was performed during this<br>uarterly reporting period.         Total Past Requested<br>Amount This<br>Request         Total Past Requested<br>Amount This<br>Request for<br>S0.00         Total Past Requested<br>Amount This<br>Request for<br>S0.00         Total Past Request for<br>S0.00         Total Past Request for<br>S0.00         S0.00         S0.00         S0.00         S0.00         S0.00         S0.00<                                                                                                    | Select           Select           cord Drawing Approval/DEC Approval to Operate:           s a designated official for the community/borrower, I           artiry that the project is in compliance with the equirements of 29 CFR 5.5 based on contractor Jubmitted weekly certified payrolls for each week in hich contract work was performed during this Juarterly reporting period.           Jummary of Costs           Jost Approved Past Requested Amount Assure of the equirements of \$0.00         \$0.00         \$0.00         \$0.00         \$0.00         \$0.00         \$0.00         \$0.00         \$0.00         \$0.00         \$0.00         \$0.00         \$0.00         \$0.00         \$0.00         \$0.00         \$0.00         \$0.00         \$0.00         \$0.00         \$0.00         \$0.00         \$0.00         \$0.00         \$0.00         \$0.00         \$0.00         \$0.00         \$0.00         \$0.00         \$0.00         \$0.00         \$0.00         \$0.00         \$0.00         \$0.00         \$0.00         \$0.00         \$0.00         \$0.00         \$0.00         \$0.00         \$0.00         \$0.00         \$0.00         \$0.00         \$0.00         \$0.00         \$0.00         \$0.00         \$0.00         \$0.00         \$0.00         \$0.00         \$0.00         \$0.00         \$0.00                                                                                                            |                                                                                                    | 1                                                                                                    | Select                                                                                                    |                                                                                                    |                                                                                                    |                                                                                |  |  |
| nitiation of Operation:<br>ecord Drawing Approval/D<br>s a designated official for t<br>ertify that the project is in -<br>quirements of 29 CFR 5.5<br>ubmitted weekly certified p                                                                                                    | tiation of Operation:           Select           cord Drawing Approval/DEC Approval to Operate:           a designated official for the community/borrower, I i<br>tify that the project is in compliance with the<br>uirements of 29 CFR 5.5 based on contractor<br>mitted weekly certified payrolls for each week in<br>ich contract work was performed during this<br>interly reporting period.           Immary of Costs           STFICATION         Approved Past<br>Requested Amount         Total Past Requested<br>Amount This<br>Request         Total Past Requested<br>Request           SSEFICATION         \$0.00         \$0.00         \$0.00         \$<br>\$<br>\$<br>interring Design         \$<br>\$0.00         \$<br>\$<br>\$<br>\$<br>\$<br>interring Design                                                                                                    | Select           Select                                                                                                    | Select           Select           Select           Select           Select           s a designated official for the community/borrower, I I errity that the project is in compliance with the squirements of 29 CFR 5.5 based on contractor ubmitted weekly certified payrolls for each week in thick contract work was performed during this uarterly reporting period.           ummary of Costs           Image: Select Amount Requested Amount Requested Amount Amount This Request diministration         \$0.00         \$0.00         \$0.00         \$0.00         \$0.00         \$0.00         \$0.00         \$0.00         \$0.00         \$0.00         \$0.00         \$0.00         \$0.00         \$0.00         \$0.00         \$0.00         \$0.00         \$0.00         \$0.00         \$0.00         \$0.00         \$0.00         \$0.00         \$0.00         \$0.00         \$0.00         \$0.00         \$0.00         \$0.00         \$0.00         \$0.00         \$0.00         \$0.00         \$0.00         \$0.00         \$0.00         \$0.00         \$0.00         \$0.00         \$0.00         \$0.00         \$0.00         \$0.00         \$0.00         \$0.00         \$0.00         \$0.00         \$0.00         \$0.00         \$0.00         \$0.00         \$0.00         \$0.00         \$0.00 <t< td=""><td>ontract Completion</td><td></td><td></td><td></td><td></td><td></td></t<>                                                                                                    | ontract Completion                                                                                                    |                                                                                                    |                                                                                                    |                                                                                                    |                                                                                                    |                                                                                |  |  |
| ecord Drawing Approval/D<br>s a designated official for ti<br>critify that the project is in o<br>quirements of 29 CFR 5.5<br>lubmitted weekly certified p                                                                                                    | Select Select Se                                                                                                    | Select Select Second Drawing Approval/DEC Approval to Operate: s a designated official for the community/borrower, I   sritly that the project is in compliance with the squirements of 29 CFR 5.5 based on contractor unimary of Costs DOST Approved Past Outstanding Past Requested Amount Requested Amount Requested Amount Requested Amount Requested Amount Solution Solution S                                                                                                    | Select Select s a designated official for the community/borrower, I I ertily that the project is in compliance with the equirements of 29 CFR 5.5 based on contractor ubmitted weekly certified payrolls for each week in hich contract work was performed during this uarterly reporting period.  UMMARY of Costs UMMARY of Costs UMMARY of C                                                                                                    | ontract completion                                                                                                    | -                                                                                                    | Select                                                                                                    |                                                                                                    |                                                                                                    |                                                                                |  |  |
| ecord Drawing Approval/D<br>s a designated official for ti<br>ertify that the project is in o<br>equirements of 29 CFR 5.5 i<br>ubmitted weekly certified p                                                                                                    | a designated official for the community/borrower, I  <br>tify that the project is in compliance with the<br>uirrements of 29 CFR 5.5 based on contractor<br>mitted weekly certified payrolls for each week in<br>ich contract work was performed during this<br>urterly reporting period.<br>Total Past Requested Amount This<br>SSIFICATION Requested Amount Requested Amount This<br>Request \$ 0.00 \$ 0.00 \$ 0.00 \$ \$ 30.00 \$ \$ 30.00 \$ \$ 30.00 \$ \$ 30.00 \$ \$ 30.00 \$ \$ 30.00 \$ \$ \$ 30.00 \$ \$ \$ \$ \$ \$ \$ \$ \$ \$ \$ \$ \$ \$ \$ \$ \$ \$                                                                                                    | ecord Drawing Approval/DEC Approval to Operate:<br>s a designated official for the community/borrower, I  <br>srtify that the project is in compliance with the<br>squirements of 29 CFR 5.5 based on contractor<br>ubmitted weekly certified payrolls for each week in<br>hich contract work was performed during this<br>uarterly reporting period.                                                                                                    | ecord Drawing Approval/DEC Approval to Operate:<br>s a designated official for the community/borrower, I  <br>ertify that the project is in compliance with the<br>equirements of 39 CFR 5.5 based on contractor<br>ubmitted weekly certified payrolls for each week in<br>hich contract work was performed during this<br>uarterly reporting period.<br><u>ummary of Costs</u><br><u>UST Approved Past Outstanding Past Amount This<br/>2ASSIFICATION Requested Amount Requested Amount Amount Amount This<br/><u>Requested Amount 90.00</u> \$0.00 \$0.00<br/>galineering \$0.00 \$0.00 \$0.00 \$120<br/>ngineering \$0.00 \$0.00 \$0.00 \$120<br/>ngineering \$0.00 \$0.00 \$0.00 \$120<br/>guipment \$0.00 \$0.00 \$0.00 \$120<br/>guipment \$0.00 \$0.00 \$0.00 \$120<br/>galas \$0.00 \$0.00 \$0.00 \$120<br/>galas \$0.00 \$0.00 \$0.00 \$120<br/>galas \$0.00 \$0.00 \$0.00 \$120<br/>galas \$0.00 \$0.00 \$0.00 \$120<br/>galas \$0.00 \$0.00 \$0.00 \$120<br/>galas \$0.00 \$0.00 \$0.00 \$120<br/>galas \$0.00 \$0.00 \$0.00 \$120<br/>galas \$0.00 \$0.00 \$0.00 \$120<br/>galas \$0.00 \$0.00 \$0.00 \$120<br/>galas \$0.00 \$0.00 \$0.00 \$0.00 \$120<br/>galas \$0.00 \$0.00 \$0.00 \$120<br/>galas \$0.00 \$0.00 \$0.00 \$120<br/>galas \$0.00 \$0.00 \$0.00 \$0.00 \$120<br/>galas \$0.00 \$0.00 \$0.00 \$0.00 \$120<br/>galas \$0.00 \$0.00 \$0.00 \$0.00 \$0.00 \$120<br/>galas \$0.00 \$0.00 \$0.00 \$0.00 \$0.00 \$120<br/>galas \$0.00 \$0.00 \$0.00 \$0.00 \$0.00 \$120<br/>galas \$0.00 \$0.00 \$0.00 \$0.00 \$0.00 \$120<br/>galas \$0.00 \$0.00 \$0.00 \$0.00 \$0.00 \$120<br/>galas \$0.00 \$0.00 \$0.00 \$0.00 \$0.00 \$120<br/>galas \$0.00 \$0.00 \$0.00 \$0.00 \$0.00 \$0.00 \$120<br/>galas \$0.00 \$0.00 \$0.00 \$0.00 \$0.00 \$0.00 \$120<br/>galas \$0.00 \$0.00 \$0.00 \$0.00 \$0.00 \$120<br/>galas \$0.00 \$0.00 \$0.00 \$0.00 \$0.00 \$0.00 \$120<br/>galas \$0.00 \$0.00 \$0.00 \$0.00 \$0.00 \$120<br/>galas \$0.00 \$0.00 \$0.00 \$0.00 \$0.00 \$120<br/>galas \$0.00 \$0.00 \$0.00 \$0.00 \$0.00 \$0.00 \$120<br/>galas \$0.00 \$0.00 \$0.00 \$0.00 \$0.00 \$0.00 \$0.00 \$120<br/>galas \$0.00 \$0.00 \$0.00 \$0.00 \$0.00 \$0.00 \$120<br/>galas \$0.00 \$0.00 \$0.00 \$0.00 \$0.00 \$0.00 \$120<br/>galas \$0.00 \$0.00 \$0.00 \$0.00 \$0.00 \$0.00 \$120<br/>galas \$0.00 \$0.00 \$0.00 \$0.00 \$0.00 \$0.00 \$120<br/>galas \$0.00 \$0.00 \$0.00 \$0.00 \$0.00 \$0.00 \$0.00 \$0.00 \$0.00 \$0.00 \$0.00 \$0.00 \$0.00 \$0.00 \$0.00 \$0.00 \$0.00 \$0.00</u>                                                                                                    | nitiation of Operation                                                                                                    | on:                                                                                                    | Select                                                                                                    |                                                                                                    |                                                                                                    |                                                                                |  |  |
| uarterly reporting period.                                                                                                    | Immary of Costs           Immary of Costs           ST         Approved Past         Outstanding Past         Total Past Requested Amount This           Respected Amount         80.00         \$0.00         \$0.00         \$0.00         \$3.00         \$3.00         \$3.00         \$3.00         \$3.00         \$3.00         \$3.00         \$3.00         \$3.00         \$3.00         \$3.00         \$3.00         \$3.00         \$3.00         \$3.00         \$3.00         \$3.00         \$3.00         \$3.00         \$3.00         \$3.00         \$3.00         \$3.00         \$3.00         \$3.00         \$3.00         \$3.00         \$3.00         \$3.00         \$3.00         \$3.00         \$3.00         \$3.00         \$3.00         \$3.00         \$3.00         \$3.00         \$3.00         \$3.00         \$3.00         \$3.00         \$3.00         \$3.00         \$3.00         \$3.00         \$3.00         \$3.00         \$3.00         \$3.00         \$3.00         \$3.00         \$3.00         \$3.00         \$3.00         \$3.00         \$3.00         \$3.00         \$3.00         \$3.00         \$3.00         \$3.00         \$3.00         \$3.00         \$3.00         \$3.00         \$3.00         \$3.00         \$3.00         \$3.                                                                                                    | Image: Second Second Se                                                                                                    | Image: Section Section Sect                                                                                                    | nitiation of Operation<br>lectord Drawing App<br>s a designated offic<br>ertify that the proje<br>equirements of 29 C<br>ubmitted weekly ce<br>which contract work                                                                                                    | n:<br>roval/DEC Approval to Oper<br>ial for the community/borr<br>cit is in compliance with the<br>CFR 5.5 based on contractor<br>rtified payrolls for each we<br>was performed during this                                                                                                    | Select<br>Select<br>ate:<br>ower, I                                                                                                    |                                                                                                    |                                                                                                    |                                                                                |  |  |
| Summary of Costs                                                                                                    | ST<br>Reguested Amount         Outstanding Past<br>Requested Amount         Total Past<br>Requested Amount         Amount This<br>Request         Amount This<br>Request         Amount This<br>Request         This<br>Request           ministration         \$0.00         \$0.00         \$0.00         \$0.00         \$100           integring Design         \$0.00         \$0.00         \$0.00         \$100         \$100                                                                                                    | Approved Past<br>Reguested Amount         Outstanding Past<br>Requested Amount         Total Past Requested<br>Amount         Amount This<br>Requested<br>Amount         The<br>Requested<br>Requested<br>Amount         The<br>Requested<br>Requested<br>Amount         The<br>Requested<br>Requested<br>Amount         The<br>Requested<br>Requested<br>Amount         The<br>Requested<br>Requested<br>Amount         The<br>Requested<br>Requested<br>Requested<br>Amount         The<br>Requested<br>Requested<br>R                                                                                                    | OST<br>LASSIFICATION         Approved Past<br>Requested Amount         Outstanding Past<br>Requested Amount         Total Past Requested<br>Amount         Amount This<br>Requested<br>Amount         T           dministration         \$0.00         \$0.00         \$0.00         \$0.00         \$0.00         \$100         \$100         \$100         \$100         \$100         \$100         \$100         \$100         \$100         \$100         \$100         \$100         \$100         \$100         \$100         \$100         \$100         \$100         \$100         \$100         \$100         \$100         \$100         \$100         \$100         \$100         \$100         \$100         \$100         \$100         \$100         \$100         \$100         \$100         \$100         \$100         \$100         \$100         \$100         \$100         \$100         \$100         \$100         \$100         \$100         \$100         \$100         \$100         \$100         \$100         \$100         \$100         \$100         \$100         \$100         \$100         \$100         \$100         \$100         \$100         \$100         \$100         \$100         \$100         \$100         \$100         \$100         \$100         \$100         \$100         \$100         \$100         \$100         \$100 <th>nitiation of Operatie<br/>lecord Drawing App<br/>is a designated offic<br/>ertify that the proje<br/>equirements of 29 (<br/>ubmitted weekly ce<br/>ubmitted weekly ce</th> <th>roval/DEC Approval to Oper<br/>ial for the community/borr<br/>ct is in compliance with the<br/>CFR 5.5 based on contractor<br/>tiffed payrolls for each we<br/>was performed during this<br/>seriod.</th> <th>Select<br/>Select<br/>ate:<br/>ower, I</th> <th></th> <th></th> <th></th>                                                                                                    | nitiation of Operatie<br>lecord Drawing App<br>is a designated offic<br>ertify that the proje<br>equirements of 29 (<br>ubmitted weekly ce<br>ubmitted weekly ce                                                                                                    | roval/DEC Approval to Oper<br>ial for the community/borr<br>ct is in compliance with the<br>CFR 5.5 based on contractor<br>tiffed payrolls for each we<br>was performed during this<br>seriod.                                                                                                    | Select<br>Select<br>ate:<br>ower, I                                                                                                    |                                                                                                    |                                                                                                    |                                                                                |  |  |
| COST A<br>CLASSIFICATION Req                                                                                                    | ministration         \$0.00         \$0.00         \$0.00         \$1,00           jineering Design         \$0.00         \$0.00         \$0.00         \$4,00                                                                                                    | dministration         \$0.00         \$0.00         \$0.00         \$0.00         \$0.00         \$0.00         \$0.00         \$0.00         \$0.00         \$0.00         \$0.00         \$0.00         \$0.00         \$0.00         \$0.00         \$0.00         \$0.00         \$0.00         \$0.00         \$0.00         \$0.00         \$0.00         \$0.00         \$0.00         \$0.00         \$0.00         \$0.00         \$0.00         \$0.00         \$0.00         \$0.00         \$0.00         \$0.00         \$0.00         \$0.00         \$0.00         \$0.00         \$0.00         \$0.00         \$0.00         \$0.00         \$0.00         \$0.00         \$0.00         \$0.00         \$0.00         \$0.00         \$0.00         \$0.00         \$0.00         \$0.00         \$0.00         \$0.00         \$0.00         \$0.00         \$0.00         \$0.00         \$0.00         \$0.00         \$0.00         \$0.00         \$0.00         \$0.00         \$0.00         \$0.00         \$0.00         \$0.00         \$0.00         \$0.00         \$0.00         \$0.00         \$0.00         \$0.00         \$0.00         \$0.00         \$0.00         \$0.00         \$0.00         \$0.00         \$0.00         \$0.00         \$0.00         \$0.00         \$0.00         \$0.00         \$0.00         \$0.00                                                                                                    | dministration         \$0.00         \$0.00         \$0.00         \$0.00         \$0.00         \$0.00         \$0.00         \$0.00         \$0.00         \$0.00         \$0.00         \$0.00         \$0.00         \$0.00         \$0.00         \$0.00         \$0.00         \$0.00         \$0.00         \$0.00         \$0.00         \$0.00         \$0.00         \$0.00         \$0.00         \$0.00         \$0.00         \$0.00         \$0.00         \$0.00         \$0.00         \$0.00         \$0.00         \$0.00         \$0.00         \$0.00         \$0.00         \$0.00         \$0.00         \$0.00         \$0.00         \$0.00         \$0.00         \$0.00         \$0.00         \$0.00         \$0.00         \$0.00         \$0.00         \$0.00         \$0.00         \$0.00         \$0.00         \$0.00         \$0.00         \$0.00         \$0.00         \$0.00         \$0.00         \$0.00         \$0.00         \$0.00         \$0.00         \$0.00         \$0.00         \$0.00         \$0.00         \$0.00         \$0.00         \$0.00         \$0.00         \$0.00         \$0.00         \$0.00         \$0.00         \$0.00         \$0.00         \$0.00         \$0.00         \$0.00         \$0.00         \$0.00         \$0.00         \$0.00         \$0.00         \$0.00         \$0.00                                                                                                    | nitiation of Operation<br>nitiation of Operation<br>ecord Drawing App<br>s a designated office<br>ertify that the proje<br>equirements of 29 C<br>ubnitted weekly ce<br>which contract work<br>uarterly reporting p<br>iummary of Costs                                                                                                    | roval/DEC Approval to Oper<br>ial for the community/borr<br>ct is in compliance with the<br>FR 5.5 based on contractor<br>trified payrolls for each we<br>was performed during this<br>period.                                                                                                    | Select<br>Select<br>ate:<br>ower, I                                                                                                    |                                                                                                    |                                                                                                    | E                                                                              |  |  |
| Administration                                                                                                    | ineering Design \$0.00 \$0.00 \$0.00 \$                                                                                                    | Ingineering Design         \$0.00         \$0.00         \$0.00         \$0.00         \$0.00         \$0.00         \$0.00         \$0.00         \$0.00         \$0.00         \$0.00         \$0.00         \$0.00         \$0.00         \$0.00         \$0.00         \$0.00         \$0.00         \$0.00         \$0.00         \$0.00         \$0.00         \$0.00         \$0.00         \$0.00         \$0.00         \$0.00         \$0.00         \$0.00         \$0.00         \$0.00         \$0.00         \$0.00         \$0.00         \$0.00         \$0.00         \$0.00         \$0.00         \$0.00         \$0.00         \$0.00         \$0.00         \$0.00         \$0.00         \$0.00         \$0.00         \$0.00         \$0.00         \$0.00         \$0.00         \$0.00         \$0.00         \$0.00         \$0.00         \$0.00         \$0.00         \$0.00         \$0.00         \$0.00         \$0.00         \$0.00         \$0.00         \$0.00         \$0.00         \$0.00         \$0.00         \$0.00         \$0.00         \$0.00         \$0.00         \$0.00         \$0.00         \$0.00         \$0.00         \$0.00         \$0.00         \$0.00         \$0.00         \$0.00         \$0.00         \$0.00         \$0.00         \$0.00         \$0.00         \$0.00         \$0.00         \$0.00 <td>inglineering Design         \$0.00         \$0.00         \$0.00         \$0.00         \$0.00         \$0.00         \$0.00         \$0.00         \$0.00         \$0.00         \$0.00         \$0.00         \$0.00         \$0.00         \$0.00         \$0.00         \$0.00         \$0.00         \$0.00         \$0.00         \$0.00         \$0.00         \$0.00         \$0.00         \$0.00         \$0.00         \$0.00         \$0.00         \$0.00         \$0.00         \$0.00         \$0.00         \$0.00         \$0.00         \$0.00         \$0.00         \$0.00         \$0.00         \$0.00         \$0.00         \$0.00         \$0.00         \$0.00         \$0.00         \$0.00         \$0.00         \$0.00         \$0.00         \$0.00         \$0.00         \$0.00         \$0.00         \$0.00         \$0.00         \$0.00         \$0.00         \$0.00         \$0.00         \$0.00         \$0.00         \$0.00         \$0.00         \$0.00         \$0.00         \$0.00         \$0.00         \$0.00         \$0.00         \$0.00         \$0.00         \$0.00         \$0.00         \$0.00         \$0.00         \$0.00         \$0.00         \$0.00         \$0.00         \$0.00         \$0.00         \$0.00         \$0.00         \$0.00         \$0.00         \$0.00         \$0.00         \$0.00<td>nitiation of Operation<br/>nitiation of Operation<br/>ecord Drawing App<br/>s a designated offici<br/>ertify that the proje<br/>aguirements of 29 G<br/>ubmitted weekly ce<br/>ubmitted weekly ce</td><td>roval/DEC Approval to Open<br/>ial for the community/borr<br/>ct is in compliance with the<br/>IFR 5.5 based on contractor<br/>tiffed payrolls for each we<br/>was performed during this<br/>period.</td><td>Select<br/>Select<br/>ate:<br/>ower, I  <br/>sk in<br/>Outstanding Past<br/>Requested Amount</td><td>Total Past Requested<br/>Amount</td><td>Amount This<br/>Request</td><td>Ε</td></td> | inglineering Design         \$0.00         \$0.00         \$0.00         \$0.00         \$0.00         \$0.00         \$0.00         \$0.00         \$0.00         \$0.00         \$0.00         \$0.00         \$0.00         \$0.00         \$0.00         \$0.00         \$0.00         \$0.00         \$0.00         \$0.00         \$0.00         \$0.00         \$0.00         \$0.00         \$0.00         \$0.00         \$0.00         \$0.00         \$0.00         \$0.00         \$0.00         \$0.00         \$0.00         \$0.00         \$0.00         \$0.00         \$0.00         \$0.00         \$0.00         \$0.00         \$0.00         \$0.00         \$0.00         \$0.00         \$0.00         \$0.00         \$0.00         \$0.00         \$0.00         \$0.00         \$0.00         \$0.00         \$0.00         \$0.00         \$0.00         \$0.00         \$0.00         \$0.00         \$0.00         \$0.00         \$0.00         \$0.00         \$0.00         \$0.00         \$0.00         \$0.00         \$0.00         \$0.00         \$0.00         \$0.00         \$0.00         \$0.00         \$0.00         \$0.00         \$0.00         \$0.00         \$0.00         \$0.00         \$0.00         \$0.00         \$0.00         \$0.00         \$0.00         \$0.00         \$0.00         \$0.00         \$0.00 <td>nitiation of Operation<br/>nitiation of Operation<br/>ecord Drawing App<br/>s a designated offici<br/>ertify that the proje<br/>aguirements of 29 G<br/>ubmitted weekly ce<br/>ubmitted weekly ce</td> <td>roval/DEC Approval to Open<br/>ial for the community/borr<br/>ct is in compliance with the<br/>IFR 5.5 based on contractor<br/>tiffed payrolls for each we<br/>was performed during this<br/>period.</td> <td>Select<br/>Select<br/>ate:<br/>ower, I  <br/>sk in<br/>Outstanding Past<br/>Requested Amount</td> <td>Total Past Requested<br/>Amount</td> <td>Amount This<br/>Request</td> <td>Ε</td> | nitiation of Operation<br>nitiation of Operation<br>ecord Drawing App<br>s a designated offici<br>ertify that the proje<br>aguirements of 29 G<br>ubmitted weekly ce<br>ubmitted weekly ce | roval/DEC Approval to Open<br>ial for the community/borr<br>ct is in compliance with the<br>IFR 5.5 based on contractor<br>tiffed payrolls for each we<br>was performed during this<br>period.                                                                                                    | Select<br>Select<br>ate:<br>ower, I  <br>sk in<br>Outstanding Past<br>Requested Amount                                                                                                    | Total Past Requested<br>Amount                                                                       | Amount This<br>Request                                                                                                    | Ε                                                                              |  |  |
| incineering Decise                                                                                                    | tipeering                                                                                                    | ngineering<br>construction         \$0.00         \$0.00         \$0.00         \$0.00         \$0.00         \$0.00         \$0.00         \$0.00         \$0.00         \$0.00         \$0.00         \$0.00         \$0.00         \$0.00         \$0.00         \$0.00         \$0.00         \$0.00         \$0.00         \$0.00         \$0.00         \$0.00         \$0.00         \$0.00         \$0.00         \$0.00         \$0.00         \$0.00         \$0.00         \$0.00         \$0.00         \$0.00         \$0.00         \$0.00         \$0.00         \$0.00         \$0.00         \$0.00         \$0.00         \$0.00         \$0.00         \$0.00         \$0.00         \$0.00         \$0.00         \$0.00         \$0.00         \$0.00         \$0.00         \$0.00         \$0.00         \$0.00         \$0.00         \$0.00         \$0.00         \$0.00         \$0.00         \$0.00         \$0.00         \$0.00         \$0.00         \$0.00         \$0.00         \$0.00         \$0.00         \$0.00         \$0.00         \$0.00         \$0.00         \$0.00         \$0.00         \$0.00         \$0.00         \$0.00         \$0.00         \$0.00         \$0.00         \$0.00         \$0.00         \$0.00         \$0.00         \$0.00         \$0.00         \$0.00         \$0.00         \$0.00         \$0.0                                                                                                    | ingineering<br>construction         \$0.00         \$0.00         \$0.00         \$0.00         \$0.00         \$0.00         \$0.00         \$0.00         \$0.00         \$0.00         \$0.00         \$0.00         \$0.00         \$0.00         \$0.00         \$0.00         \$0.00         \$0.00         \$0.00         \$0.00         \$0.00         \$0.00         \$0.00         \$0.00         \$0.00         \$0.00         \$0.00         \$0.00         \$0.00         \$0.00         \$0.00         \$0.00         \$0.00         \$0.00         \$0.00         \$0.00         \$0.00         \$0.00         \$0.00         \$0.00         \$0.00         \$0.00         \$0.00         \$0.00         \$0.00         \$0.00         \$0.00         \$0.00         \$0.00         \$0.00         \$0.00         \$0.00         \$0.00         \$0.00         \$0.00         \$0.00         \$0.00         \$0.00         \$0.00         \$0.00         \$0.00         \$0.00         \$0.00         \$0.00         \$0.00         \$0.00         \$0.00         \$0.00         \$0.00         \$0.00         \$0.00         \$0.00         \$0.00         \$0.00         \$0.00         \$0.00         \$0.00         \$0.00         \$0.00         \$0.00         \$0.00         \$0.00         \$0.00         \$0.00         \$0.00         \$0.00         \$0.                                                                                                    | nitiation of Operation<br>nitiation of Operation<br>ecord Drawing App<br>s a designated office<br>retify that the proje<br>equirements of 29 0<br>ubmitted weekly ce<br>which contract work<br>uarterly reporting p<br>ummary of Costs<br>COST<br>CASSIFICATION<br>udministration                                                                                                    | roval/DEC Approval to Open<br>ial for the community/born<br>ct is in compliance with the<br>FR 5.5 based on contractor<br>trified payrolls for each we<br>was performed during this<br>seriod.                                                                                                    | Select<br>Select<br>ate:<br>ower, I  <br>ek in<br>Outstanding Past<br>Requested Amount<br>\$0.00                                                                                                    | Total Past Requested<br>Amount<br>\$0.00                                                             | Amount This<br>Request                                                                                                    | E<br>To<br>\$ \$0                                                              |  |  |
| ingineering exangin                                                                                                    | \$0.00 \$0.00 \$0.00 \$                                                                                                    | Storstruction         \$0.00         \$0.00         \$0.00         \$0.00         \$ \$           guipment         \$0.00         \$0.00         \$0.00         \$ \$         \$         \$         \$         \$         \$         \$         \$         \$         \$         \$         \$         \$         \$         \$         \$         \$         \$         \$         \$         \$         \$         \$         \$         \$         \$         \$         \$         \$         \$         \$         \$         \$         \$         \$         \$         \$         \$         \$         \$         \$         \$         \$         \$         \$         \$         \$         \$         \$         \$         \$         \$         \$         \$         \$         \$         \$         \$         \$         \$         \$         \$         \$         \$         \$         \$         \$         \$         \$         \$         \$         \$         \$         \$         \$         \$         \$         \$         \$         \$         \$         \$         \$         \$         \$         \$         \$         \$         \$         \$         \$         \$         \$                                                                                                            | Construction         \$0.00         \$0.00         \$0.00         \$0.00         \$0.00         \$0.00         \$0.00         \$0.00         \$0.00         \$0.00         \$0.00         \$0.00         \$0.00         \$0.00         \$0.00         \$0.00         \$0.00         \$0.00         \$0.00         \$0.00         \$0.00         \$0.00         \$0.00         \$0.00         \$0.00         \$0.00         \$0.00         \$0.00         \$0.00         \$0.00         \$0.00         \$0.00         \$0.00         \$0.00         \$0.00         \$0.00         \$0.00         \$0.00         \$0.00         \$0.00         \$0.00         \$0.00         \$0.00         \$0.00         \$0.00         \$0.00         \$0.00         \$0.00         \$0.00         \$0.00         \$0.00         \$0.00         \$0.00         \$0.00         \$0.00         \$0.00         \$0.00         \$0.00         \$0.00         \$0.00         \$0.00         \$0.00         \$0.00         \$0.00         \$0.00         \$0.00         \$0.00         \$0.00         \$0.00         \$0.00         \$0.00         \$0.00         \$0.00         \$0.00         \$0.00         \$0.00         \$0.00         \$0.00         \$0.00         \$0.00         \$0.00         \$0.00         \$0.00         \$0.00         \$0.00         \$0.00         \$0.00                                                                                                    | nitiation of Operation<br>nitiation of Operation<br>lecord Drawing App<br>as a designated office<br>equirements of 29 0<br>ubmitted weekly ce<br>which contract work<br>warterly reporting p<br>immary of Costs<br>COST<br>LASSIFICATION<br>ubministration<br>ingineering Design                                                                                                    | roval/DEC Approval to Open<br>dal for the community/born<br>ct is in compliance with the<br>FR 5.5 based on contractor<br>was performed during this<br>seriod.<br>Approved Past<br>Requested Amount<br>\$0.00<br>\$0.00                                                                                                    | Select<br>Select<br>ate:<br>ower, I  <br>sk in<br>Outstanding Past<br>Requested Amount<br>\$0.00<br>\$0.00                                                                                                    | Total Past Requested<br>Amount<br>\$0.00<br>\$0.00                                                   | Amount This<br>Request                                                                                                    | E<br>10<br>50                                                                  |  |  |
| ingineering<br>Construction                                                                                                    | struction \$0.00 \$0.00 \$0.00 \$                                                                                                    | guipment \$0.00 \$0.00 \$0.00 \$ \$0.00 \$ \$ \$ \$ \$ \$ \$                                                                                                    | iquipment         \$0.00         \$0.00         \$0.00         \$0.00         \$150           ither         \$0.00         \$0.00         \$0.00         \$0.00         \$150           itals         \$0.00         \$0.00         \$0.00         \$0.00         \$150                                                                                                    | nitiation of Operativ<br>lecord Drawing App<br>s a designated office<br>equirements of 29 0<br>ubmitted weekly co<br>which contract work<br>uarterly reporting p<br>summary of Costs<br>COST<br>CLASSIFICATION<br>Meministration<br>Engineering Design<br>Engineering Design                                                                                                    | Approved Past<br>Requested Amount<br>\$0.00<br>Requested Amount<br>\$0.00<br>\$0.00<br>\$0.00<br>\$0.00                                                                                                    | Select<br>Select<br>ate:<br>ower, I  <br>sk in<br>Outstanding Past<br>Requested Amount<br>\$0.00<br>\$0.00                                                                                                    | Total Past Requested<br>Amount<br>\$0.00<br>\$0.00<br>\$0.00                                         | Amount This<br>Request                                                                                                    | E<br>To<br>\$ \$0<br>\$ \$0                                                    |  |  |
| Ingineering<br>Construction                                                                                                    |                                                                                                    | ther \$0.00 \$0.00 \$0.00 \$                                                                                                    | \$0.00         \$0.00         \$0.00         \$0.00         \$0.00         \$0.00         \$0.00         \$0.00         \$0.00         \$0.00         \$0.00         \$0.00         \$0.00         \$0.00         \$0.00         \$0.00         \$0.00         \$0.00         \$0.00         \$0.00         \$0.00         \$0.00         \$0.00         \$0.00         \$0.00         \$0.00         \$0.00         \$0.00         \$0.00         \$0.00         \$0.00         \$0.00         \$0.00         \$0.00         \$0.00         \$0.00         \$0.00         \$0.00         \$0.00         \$0.00         \$0.00         \$0.00         \$0.00         \$0.00         \$0.00         \$0.00         \$0.00         \$0.00         \$0.00         \$0.00         \$0.00         \$0.00         \$0.00         \$0.00         \$0.00         \$0.00         \$0.00         \$0.00         \$0.00         \$0.00         \$0.00         \$0.00         \$0.00         \$0.00         \$0.00         \$0.00         \$0.00         \$0.00         \$0.00         \$0.00         \$0.00         \$0.00         \$0.00         \$0.00         \$0.00         \$0.00         \$0.00         \$0.00         \$0.00         \$0.00         \$0.00         \$0.00         \$0.00         \$0.00         \$0.00         \$0.00         \$0.00         \$0.00 <th< td=""><td>nitiation of Operation<br/>nitiation of Operation<br/>tecord Drawing App<br/>us a designated offici<br/>equirements of 29 0<br/>ubmitted weekly ce<br/>ubmitted weekly ce<br/>vicinity of Costs<br/>Cost<br/>CLASSIFICATION<br/>idministration<br/>Engineering Design<br/>Engineering Design<br/>Engineering Design<br/>Engineering Design<br/>Engineering Design<br/>Engineering Design<br/>Engineering Design<br/>Engineering Design<br/>Engineering Design</td><td>Approved Past<br/>Requested Amount<br/>\$0.00<br/>Requested Amount<br/>\$0.00<br/>\$0.00<br/>\$0.00<br/>\$0.00</td><td>Select<br/>Select<br/>ate:<br/>ower, I  <br/>sk in<br/>Outstanding Past<br/>Requested Amount<br/>\$0.00<br/>\$0.00<br/>\$0.00<br/>\$0.00</td><td>Total Past Requested<br/>Amount<br/>\$0.00<br/>\$0.00<br/>\$0.00<br/>\$0.00</td><td>Amount This<br/>Request</td><td>E<br/>50<br/>50<br/>50<br/>50<br/>50<br/>50</td></th<>                                                                                                    | nitiation of Operation<br>nitiation of Operation<br>tecord Drawing App<br>us a designated offici<br>equirements of 29 0<br>ubmitted weekly ce<br>ubmitted weekly ce<br>vicinity of Costs<br>Cost<br>CLASSIFICATION<br>idministration<br>Engineering Design<br>Engineering Design<br>Engineering Design<br>Engineering Design<br>Engineering Design<br>Engineering Design<br>Engineering Design<br>Engineering Design<br>Engineering Design                                                                                                    | Approved Past<br>Requested Amount<br>\$0.00<br>Requested Amount<br>\$0.00<br>\$0.00<br>\$0.00<br>\$0.00                                                                                                    | Select<br>Select<br>ate:<br>ower, I  <br>sk in<br>Outstanding Past<br>Requested Amount<br>\$0.00<br>\$0.00<br>\$0.00<br>\$0.00                                                                                                    | Total Past Requested<br>Amount<br>\$0.00<br>\$0.00<br>\$0.00<br>\$0.00                               | Amount This<br>Request                                                                                                    | E<br>50<br>50<br>50<br>50<br>50<br>50                                          |  |  |
| Ingineering<br>Construction<br>Construction                                                                                                    | ipment \$0.00 \$0.00 \$0.00 \$                                                                                                    |                                                                                                    | iotals \$0.00 \$0.00 \$0.00 \$0.00 \$0.00                                                                                                    | initiation of Operation<br>nitiation of Operation<br>lecord Drawing App<br>is a designated office<br>eritry that the project<br>equirements of 29 C<br>ubmitted weekly ce<br>which contract work<br>uarterly reporting p<br>lummary of Costs<br>COST<br>LASSIFICATION<br>Administration<br>Engineering Design<br>Engineering<br>Construction<br>Sconstruction<br>Sconstruction<br>Sconstruction<br>Sconstruction                                                                                                    | roval/DEC Approval to Open<br>ial for the community/borr<br>ct is in compliance with the<br>FR 5.5 based on contractor<br>triffed payrolls for each we<br>was performed during this<br>period.<br>Approved Past<br>Requested Amount<br>\$0.00<br>\$0.00<br>\$0.00<br>\$0.00<br>\$0.00<br>\$0.00                                                                                                    | Select<br>Select<br>ate:<br>ower, I  <br>sk in<br>Outstanding Past<br>Requested Amount<br>\$0.00<br>\$0.00<br>\$0.00<br>\$0.00<br>\$0.00<br>\$0.00                                                                                                    | Total Past Requested<br>Amount<br>\$0.00<br>\$0.00<br>\$0.00<br>\$0.00<br>\$0.00<br>\$0.00           | Amount This<br>Request                                                                                                    | E<br>To<br>\$ \$0<br>\$ \$0<br>\$ \$0                                          |  |  |
| ingineering<br>Construction<br>Construction<br>Equipment                                                                                                    | ipment \$0.00 \$0.00 \$0.00 \$ \$ \$ \$                                                                                                    | otals \$0.00 \$0.00 \$0.00 \$0.00 \$0.00                                                                                                    |                                                                                                    | nitiation of Operation<br>nitiation of Operation<br>lecord Drawing App<br>s a designated office<br>squirements of 29 0<br>unmary of Costs<br>cost<br>Lassification<br>ingineering Design<br>ingineering Design<br>ingineering<br>Construction<br>Southerstone<br>Southerstone<br>Southerst                                   | roval/DEC Approval to Open<br>roval/DEC Approval to Open<br>tial for the compliance with the<br>FR 5.5 based on contractor<br>was performed during this<br>period.<br>Approved Past<br>Requested Amount<br>\$0.00<br>\$0.00<br>\$0.00<br>\$0.00<br>\$0.00<br>\$0.00                                                                                                    | Select<br>Select<br>ate:<br>ower, I  <br>ek in<br>Outstanding Past<br>Requested Amount<br>\$0.00<br>\$0.00<br>\$0.00<br>\$0.00<br>\$0.00<br>\$0.00<br>\$0.00<br>\$0.00<br>\$0.00                                                                                                    | Total Past Requested<br>Amount<br>\$0.00<br>\$0.00<br>\$0.00<br>\$0.00<br>\$0.00<br>\$0.00<br>\$0.00 | Amount This<br>Request<br>\$<br>\$<br>\$<br>\$<br>\$<br>\$<br>\$<br>\$<br>\$<br>\$<br>\$<br>\$<br>\$<br>\$<br>\$<br>\$<br>\$<br>\$<br>\$ | E<br>To<br>\$ \$0<br>\$ \$0<br>\$ \$0<br>\$ \$0<br>\$ \$0<br>\$ \$0<br>\$ \$0  |  |  |
| ingineering<br>Construction<br>Construction<br>gulpment<br>Ither<br>Totals                                                                                                    | ipment         \$0.00         \$0.00         \$0.00         \$1,50           rer         \$0.00         \$0.00         \$0.00         \$1,50           sals         \$0.00         \$0.00         \$0.00         \$0.00                                                                                                    |                                                                                                    | nata nata T                                                                                                    | nitiation of Operation<br>nitiation of Operation<br>lecord Drawing App<br>s a designated office<br>equirements of 290<br>unmary of Costs<br>OST<br>Unmary of Costs<br>INSTITICATION<br>deministration<br>ingineering<br>Design<br>ingineering<br>Construction<br>Construction<br>Sonstruction<br>Sonstructio                                 | roval/DEC Approval to Open<br>isal for the community/born<br>ct is in compliance with the<br>FR 5.5 based on contractor<br>triffed payrolls for each we<br>was performed during this<br>seriod.<br>Approved Past<br>Requested Amount<br>\$0.00<br>\$0.00<br>\$0.00<br>\$0.00<br>\$0.00<br>\$0.00<br>\$0.00<br>\$0.00<br>\$0.00<br>\$0.00                                                                                                    | Select<br>Select<br>ate:<br>ower, I  <br>ek in<br>Outstanding Past<br>Requested Amount<br>\$0.00<br>\$0.000\$000\$ | Total Past Requested<br>Amount<br>\$0.00<br>\$0.00<br>\$0.00<br>\$0.00<br>\$0.00<br>\$0.00<br>\$0.00 | Amount This<br>Request<br>\$<br>\$<br>\$<br>\$<br>\$<br>\$<br>\$<br>\$<br>\$<br>\$<br>\$<br>\$<br>\$<br>\$<br>\$<br>\$<br>\$<br>\$<br>\$ | E<br>Te<br>\$ \$0<br>\$ \$0<br>\$ \$0<br>\$ \$0<br>\$ \$0<br>\$ \$0<br>\$ \$0  |  |  |
| Ingineering Construction Construction Squipment Totals                                                                                                    | spment         \$0.00         \$0.00         \$0.00         \$150           ser         \$0.00         \$0.00         \$0.00         \$150           sals         \$0.00         \$0.00         \$0.00         \$0.00         \$150                                                                                                    | Det-P-                                                                                                    | Diffact Defails                                                                                                    | initiation of Operation<br>initiation of Operation<br>tecord Drawing App<br>tes a designated office<br>equirements of 29 C<br>ubmitted weekly ce<br>vhich contract work<br>uarterly reporting p<br>iummary of Costs<br>COST<br>CLASSIFICATION<br>Meministration<br>Ingineering Design<br>Ingineering Design<br>Ingineering<br>Construction<br>Construction<br>Construction<br>Totals<br>Costant<br>Construction<br>Construction<br>Const                                     | Approved Past<br>Requested Amount<br>\$0.00<br>Reguested Amount<br>Approved Past<br>Requested Amount<br>\$0.00<br>\$0.00<br>\$0.00<br>\$0.00<br>\$0.00<br>\$0.00<br>\$0.00<br>\$0.00<br>\$0.00<br>\$0.00<br>\$0.00                                                                                                    | Select<br>Select<br>ate:<br>ower, I i<br>sk in<br>Outstanding Past<br>Requested Amount<br>\$0.00<br>\$0.00<br>\$0.00<br>\$0.00<br>\$0.00<br>\$0.00<br>\$0.00<br>\$0.00<br>\$0.00<br>\$0.00<br>\$0.00<br>\$0.00<br>\$0.00                                                                                                    | Total Past Requested<br>Amount \$0.00<br>\$0.00<br>\$0.00<br>\$0.00<br>\$0.00<br>\$0.00<br>\$0.00    | Amount This<br>Request                                                                                                    | E<br>10<br>50<br>50<br>50<br>50<br>50<br>50<br>50<br>50<br>50<br>5             |  |  |
| ngineering                                                                                                    | struction access access                                                                                                    | ionstruction         \$0.00         \$0.00         \$0.00         \$0.00         \$0.00         \$0.00         \$6         \$6           quipment         \$0.00         \$0.00         \$0.00         \$6.00         \$6         \$6         \$6         \$6         \$6         \$6         \$6         \$6         \$6         \$6         \$6         \$6         \$6         \$6         \$6         \$6         \$6         \$6         \$6         \$6         \$6         \$6         \$6         \$6         \$6         \$6         \$6         \$6         \$6         \$6         \$6         \$6         \$6         \$6         \$6         \$6         \$6         \$6         \$6         \$6         \$6         \$6         \$6         \$6         \$6         \$6         \$6         \$6         \$6         \$6         \$6         \$6         \$6         \$6         \$6         \$6         \$6         \$6         \$6         \$6         \$6         \$6         \$6         \$6         \$6         \$6         \$6         \$6         \$6         \$6         \$6         \$6         \$6         \$6         \$6         \$6         \$6         \$6         \$6         \$6         \$6         \$6         \$6         \$6 <t< td=""><td>Space         Space         <th< td=""><td>nitiation of Operation<br/>nitiation of Operation<br/>ecord Drawing App<br/>s a designated offlic<br/>regularements of 29 G<br/>ubmitted weekly cc<br/>ubmitted weekly cc<br/>ubmitted week</td><td>roval/DEC Approval to Oper<br/>ial for the community/borr<br/>ct is in compliance with the<br/>FR 5.5 based on contractor<br/>tified payrolls for each we<br/>was performed during this<br/>seried.<br/>Approved Past<br/>Requested Amount<br/>\$0.00<br/>\$0.00<br/>ap. op</td><td>Select<br/>Select<br/>ate:<br/>ower, I  <br/>sk in<br/>Outstanding Past<br/>Requested Amount<br/>\$0.00<br/>\$0.00<br/>\$0.00</td><td>Total Past Requested<br/>Amount<br/>\$0.00<br/>\$0.00</td><td>Amount This<br/>Request</td><td>E<br/>10<br/>190</td></th<></td></t<>                                                                                                    | Space         Space         Space <th< td=""><td>nitiation of Operation<br/>nitiation of Operation<br/>ecord Drawing App<br/>s a designated offlic<br/>regularements of 29 G<br/>ubmitted weekly cc<br/>ubmitted weekly cc<br/>ubmitted week</td><td>roval/DEC Approval to Oper<br/>ial for the community/borr<br/>ct is in compliance with the<br/>FR 5.5 based on contractor<br/>tified payrolls for each we<br/>was performed during this<br/>seried.<br/>Approved Past<br/>Requested Amount<br/>\$0.00<br/>\$0.00<br/>ap. op</td><td>Select<br/>Select<br/>ate:<br/>ower, I  <br/>sk in<br/>Outstanding Past<br/>Requested Amount<br/>\$0.00<br/>\$0.00<br/>\$0.00</td><td>Total Past Requested<br/>Amount<br/>\$0.00<br/>\$0.00</td><td>Amount This<br/>Request</td><td>E<br/>10<br/>190</td></th<>                                                                      | nitiation of Operation<br>nitiation of Operation<br>ecord Drawing App<br>s a designated offlic<br>regularements of 29 G<br>ubmitted weekly cc<br>ubmitted weekly cc<br>ubmitted week                                                                                                    | roval/DEC Approval to Oper<br>ial for the community/borr<br>ct is in compliance with the<br>FR 5.5 based on contractor<br>tified payrolls for each we<br>was performed during this<br>seried.<br>Approved Past<br>Requested Amount<br>\$0.00<br>\$0.00<br>ap. op                                                                                                    | Select<br>Select<br>ate:<br>ower, I  <br>sk in<br>Outstanding Past<br>Requested Amount<br>\$0.00<br>\$0.00<br>\$0.00                                                                                                    | Total Past Requested<br>Amount<br>\$0.00<br>\$0.00                                                   | Amount This<br>Request                                                                                                    | E<br>10<br>190                                                                 |  |  |
| ingineering<br>onstruction                                                                                                    | struction \$0.00 \$0.00 \$0.00 \$                                                                                                    | quipment         \$0.00         \$0.00         \$0.00         \$ \$0           ther         \$0.00         \$0.00         \$ \$0         \$ \$0                                                                                                    | quipment         \$0.00         \$0.00         \$0.00         \$1\$/           ther         \$0.00         \$0.00         \$0.00         \$0.00         \$0.00           ther         \$0.00         \$0.00         \$0.00         \$0.00         \$0.00         \$0.00           tals         \$0.00         \$0.00         \$0.00         \$0.00         \$0.00         \$0.00         \$0.00         \$0.00         \$0.00         \$0.00         \$0.00         \$0.00         \$0.00         \$0.00         \$0.00         \$0.00         \$0.00         \$0.00         \$0.00         \$0.00         \$0.00         \$0.00         \$0.00         \$0.00         \$0.00         \$0.00         \$0.00         \$0.00         \$0.00         \$0.00         \$0.00         \$0.00         \$0.00         \$0.00         \$0.00         \$0.00         \$0.00         \$0.00         \$0.00         \$0.00         \$0.00         \$0.00         \$0.00         \$0.00         \$0.00         \$0.00         \$0.00         \$0.00         \$0.00         \$0.00         \$0.00         \$0.00         \$0.00         \$0.00         \$0.00         \$0.00         \$0.00         \$0.00         \$0.00         \$0.00         \$0.00         \$0.00         \$0.00         \$0.00         \$0.00         \$0.00         \$0.00                                                                                                    | nitiation of Operatie<br>ecord Drawing App<br>s a designated office<br>ritiry that the proje<br>squirements of 29 C<br>ummary of Costs<br>COST<br>LASSIFICATION<br>diministration<br>ngineering Design<br>ngineering<br>construction                                                                                                    | roval/DEC Approval to Open<br>coval/DEC Approval to Open<br>clai for the community/born<br>ct is in compliance with the<br>FR 5.5 based on contractor<br>was performed during this<br>seriod.<br>Approved Past<br>Requested Amount<br>\$0.00<br>\$0.00<br>\$0.00                                                                                                    | Select<br>Select<br>ate:<br>ower, I  <br>ek in<br>Outstanding Past<br>Requested Amount<br>\$0.00<br>\$0.00<br>\$0.00                                                                                                    | Total Past Requested<br>Amount<br>\$0.00<br>\$0.00<br>\$0.00                                         | Amount This<br>Request                                                                                                    | E<br>TC<br>\$ \$0<br>\$ \$0                                                    |  |  |
| Ingineering<br>Construction                                                                                                    |                                                                                                    | ther \$0.00 \$0.00 \$0.00 \$                                                                                                    | ther         \$0.00         \$0.00         \$0.00         \$100         \$100         \$100         \$100         \$100         \$100         \$100         \$100         \$100         \$100         \$100         \$100         \$100         \$100         \$100         \$100         \$100         \$100         \$100         \$100         \$100         \$100         \$100         \$100         \$100         \$100         \$100         \$100         \$100         \$100         \$100         \$100         \$100         \$100         \$100         \$100         \$100         \$100         \$100         \$100         \$100         \$100         \$100         \$100         \$100         \$100         \$100         \$100         \$100         \$100         \$100         \$100         \$100         \$100         \$100         \$100         \$100         \$100         \$100         \$100         \$100         \$100         \$100         \$100         \$100         \$100         \$100         \$100         \$100         \$100         \$100         \$100         \$100         \$100         \$100         \$100         \$100         \$100         \$100         \$100         \$100         \$100         \$100         \$100         \$100         \$100         \$100         \$100                                                                                                    | nitiation of Operation<br>nitiation of Operation<br>ecord Drawing App<br>s a designated offici-<br>equirements of 29 G<br>ubmitted weekly cc<br>ubmitted weekly cc<br>ubmitted weekl                                                                                                    | roval/DEC Approval to Open<br>ial for the community/borr<br>ct is in compliance with the<br>FR 5.5 based on contractor<br>tiffed payrolls for each we<br>was performed during this<br>period.<br>Approved Past<br>Requested Amount<br>\$0.00<br>\$0.00<br>\$0.00                                                                                                    | Select<br>Select<br>ate:<br>ower, I  <br>sk in<br>Outstanding Past<br>Requested Amount<br>\$0.00<br>\$0.00<br>\$0.00<br>\$0.00                                                                                                    | Total Past Requested<br>Amount \$0.00<br>\$0.00<br>\$0.00                                            | Amount This<br>Request                                                                                                    | E<br>T c<br>\$ \$0<br>\$ \$0                                                   |  |  |
| ngineering<br>onstruction                                                                                                    | 100 00 00 00 00 00 00 00 00 00 00 00 00                                                                                                    | ana <u>\$0.00 \$0.00 \$</u> \$0                                                                                                    | auxa         auxu         auxu <th< td=""><td>nitiation of Operation<br/>nitiation of Operation<br/>ecord Drawing App<br/>s a designated office<br/>reguirements of 29 C<br/>ummary of Costs<br/>COST<br/>LASSIFICATION<br/>dministration<br/>ngineering Design<br/>ngineering<br/>Construction<br/>Construction</td><td>Approved Past<br/>Requested Amount<br/>Approved Past<br/>Requested Amount<br/>\$0.00<br/>\$0.00<br/>\$0.00<br/>\$0.00</td><td>Select<br/>Select<br/>ate:<br/>ower, I  <br/>ek in<br/>Outstanding Past<br/>Requested Amount<br/>\$0.00<br/>\$0.00<br/>\$0.00</td><td>Total Past Requested<br/>Amount<br/>\$0.00<br/>\$0.00<br/>\$0.00<br/>\$0.00</td><td>Amount This<br/>Request</td><td>E<br/>T 0<br/>\$ \$0<br/>\$ \$0<br/>\$ \$0<br/>\$ \$0</td></th<>                                                                                                    | nitiation of Operation<br>nitiation of Operation<br>ecord Drawing App<br>s a designated office<br>reguirements of 29 C<br>ummary of Costs<br>COST<br>LASSIFICATION<br>dministration<br>ngineering Design<br>ngineering<br>Construction<br>Construction                                                                                                    | Approved Past<br>Requested Amount<br>Approved Past<br>Requested Amount<br>\$0.00<br>\$0.00<br>\$0.00<br>\$0.00                                                                                                    | Select<br>Select<br>ate:<br>ower, I  <br>ek in<br>Outstanding Past<br>Requested Amount<br>\$0.00<br>\$0.00<br>\$0.00                                                                                                    | Total Past Requested<br>Amount<br>\$0.00<br>\$0.00<br>\$0.00<br>\$0.00                               | Amount This<br>Request                                                                                                    | E<br>T 0<br>\$ \$0<br>\$ \$0<br>\$ \$0<br>\$ \$0                               |  |  |
| ingineering bearging in a second second seco                                                                                                    | ilpment \$0.00 \$0.00 \$0.00 \$150                                                                                                    |                                                                                                    | otals \$0.00 \$0.00 \$0.00 \$0.00 \$0.00                                                                                                    | nitiation of Operatie<br>ecord Drawing App<br>s a designated office<br>srifly that the proje<br>squirements of 29 C<br>bubiette weekly ce<br>bubiette weekly ce<br>bubiette weekly ce<br>bubiette weekly ce<br>ummary of Costs<br>COST<br>LASSIFICATION<br>dministration<br>ngineering Design<br>ngineering<br>construction<br>construction<br>construction<br>construction                                                                                                    | roval/DEC Approval to Open<br>ial for the community/borr<br>cct is in compliance with the<br>FR 5.5 based on contractor<br>triffed payrolis for each we<br>was performed during this<br>seriod.<br>Approved Past<br>Requested Amount<br>\$0.00<br>\$0.00<br>\$0.00<br>\$0.00<br>\$0.00<br>\$0.00                                                                                                    | Select<br>Select<br>ate:<br>ower, I  <br>sk in<br>Outstanding Past<br>Requested Amount<br>\$0.00<br>\$0.00<br>\$0.00<br>\$0.00<br>\$0.00<br>\$0.00                                                                                                    | Total Past Requested<br>Amount<br>\$0.00<br>\$0.00<br>\$0.00<br>\$0.00<br>\$0.00                     | Amount This<br>Request                                                                                                    | E<br>1<br>1<br>1<br>1<br>1<br>1<br>1<br>1<br>1<br>1<br>1<br>1<br>1             |  |  |
| ingineering<br>ionstruction<br>quipment                                                                                                    | ipment \$0.00 \$0.00 \$0.00 \$                                                                                                    |                                                                                                    | solo         solo         solo <th< td=""><td>nitiation of Operation<br/>nitiation of Operation<br/>ecord Drawing App<br/>s a designated offici-<br/>retify that the proje-<br/>quirements of 290<br/>ubmitted weekly ce<br/>hich contract work<br/>uarterly reporting p<br/>ummary of Costs<br/>USST<br/>LASSIFICATION<br/>dministration<br/>ngineering<br/>construction<br/>quipment</td><td>Approved Past<br/>Requested Amount<br/>Solution<br/>Requested Amount<br/>Approved Past<br/>Requested Amount<br/>\$0.00<br/>\$0.00<br/>\$0.00<br/>\$0.00<br/>\$0.00<br/>\$0.00<br/>\$0.00<br/>\$0.00<br/>\$0.00<br/>\$0.00<br/>\$0.00<br/>\$0.00<br/>\$0.00</td><td>Select<br/>Select<br/>ate:<br/>ower, I  <br/>sk in<br/>Outstanding Past<br/>Requested Amount<br/>\$0.00<br/>\$0.00<br/>\$0.00<br/>\$0.00<br/>\$0.00<br/>\$0.00<br/>\$0.00<br/>\$0.00</td><td>Total Past Requested<br/>Amount<br/>\$0.00<br/>\$0.00<br/>\$0.00<br/>\$0.00<br/>\$0.00<br/>\$0.00</td><td>Amount This<br/>Request</td><td>E<br/>TC<br/>\$ \$0<br/>\$ \$0<br/>\$ \$0<br/>\$ \$0</td></th<>                                                                                                    | nitiation of Operation<br>nitiation of Operation<br>ecord Drawing App<br>s a designated offici-<br>retify that the proje-<br>quirements of 290<br>ubmitted weekly ce<br>hich contract work<br>uarterly reporting p<br>ummary of Costs<br>USST<br>LASSIFICATION<br>dministration<br>ngineering<br>construction<br>quipment                                                                                                    | Approved Past<br>Requested Amount<br>Solution<br>Requested Amount<br>Approved Past<br>Requested Amount<br>\$0.00<br>\$0.00<br>\$0.00<br>\$0.00<br>\$0.00<br>\$0.00<br>\$0.00<br>\$0.00<br>\$0.00<br>\$0.00<br>\$0.00<br>\$0.00<br>\$0.00                                                                                                    | Select<br>Select<br>ate:<br>ower, I  <br>sk in<br>Outstanding Past<br>Requested Amount<br>\$0.00<br>\$0.00<br>\$0.00<br>\$0.00<br>\$0.00<br>\$0.00<br>\$0.00<br>\$0.00                                                                                                    | Total Past Requested<br>Amount<br>\$0.00<br>\$0.00<br>\$0.00<br>\$0.00<br>\$0.00<br>\$0.00           | Amount This<br>Request                                                                                                    | E<br>TC<br>\$ \$0<br>\$ \$0<br>\$ \$0<br>\$ \$0                                |  |  |
| ngineering coargin<br>onstruction<br>quipment<br>ther                                                                                                    | upment \$0.00 \$0.00 \$0.00 \$                                                                                                    | atale (0.00) (0.00) (0.00) (0.00)                                                                                                    | arana i taruni taruni tar                                                                                                    | nitiation of Operatie<br>ecord Drawing App<br>s a designated office<br>ritiry that the proje-<br>guirements of 29 C<br>bich contract work<br>warterly reporting p<br>ummary of Costs<br>OST<br>LASSIFICATION<br>dministration<br>ngineering Design<br>ngineering Design<br>onstruction<br>construction<br>quipment<br>ther                                                                                                    | Approved Past<br>Requested Amount<br>Approved Past<br>Requested Amount<br>90.00<br>\$0.00<br>\$0.00<br>\$0.00<br>\$0.00<br>\$0.00<br>\$0.00                                                                                                    | Select<br>Select<br>ate:<br>ower, I  <br>sk in<br>Outstanding Past<br>Requested Amount<br>\$0.00<br>\$0.00<br>\$0.00<br>\$0.00<br>\$0.00<br>\$0.00<br>\$0.00                                                                                                    | Total Past Requested<br>Amount<br>\$0.00<br>\$0.00<br>\$0.00<br>\$0.00<br>\$0.00<br>\$0.00           | Amount This<br>Request                                                                                                    |                                                                                |  |  |
| ngineering onstruction<br>ionstruction<br>quipment<br>ther                                                                                                    | ipment \$0.00 \$0.00 \$0.00 \$ \$ \$ \$ \$ \$ \$ \$ \$                                                                                                    | otals \$0.00 \$0.00 \$0.00 \$0.00 \$0.00                                                                                                    |                                                                                                    | nitiation of Operatie<br>ecord Drawing App<br>s a designated office<br>rilly that the proje<br>guirements of 29 C<br>binkted weekly ce<br>binkte outract work<br>warmary of Costs<br>OST<br>LASSIFICATION<br>dministration<br>ngineering Design<br>ngineering Design<br>onstruction<br>construction<br>quipment<br>ther                                                                                                    | Approved Past<br>Requested Amount<br>Solution<br>Requested Amount<br>Approved Past<br>Requested Amount<br>\$0.00<br>\$0.00<br>\$0.00<br>\$0.00<br>\$0.00<br>\$0.00<br>\$0.00<br>\$0.00<br>\$0.00<br>\$0.00<br>\$0.00<br>\$0.00<br>\$0.00<br>\$0.00                                                                                                    | Select<br>Select<br>ate:<br>ower, I  <br>ek in<br>Outstanding Past<br>Requested Amount<br>\$0.00<br>\$0.00<br>\$0.                                                                                                    | Total Past Requested<br>Amount<br>\$0.00<br>\$0.00<br>\$0.00<br>\$0.00<br>\$0.00<br>\$0.00           | Amount This<br>Request<br>\$<br>\$<br>\$<br>\$<br>\$<br>\$<br>\$<br>\$<br>\$<br>\$<br>\$<br>\$<br>\$<br>\$<br>\$<br>\$<br>\$<br>\$<br>\$ | E<br>T C<br>\$ \$0<br>\$ \$0<br>\$ \$0<br>\$ \$0<br>\$ \$0<br>\$ \$0<br>\$ \$0 |  |  |

After all information is entered and you have finished adding all online attachments, you will need to sign your payment request.

A check will appear next to "**Complete Steps**" if the application is complete and ready to be signed.

To go the Final Steps page, select the "**Sign**" link under tasks on the Application Overview page. You can also click on the "**Continue**" button at the bottom of the page.

Select "**Sign this Application Using e-Signature**" if you are already validated to electronically sign an application.

If you require another party to sign for your application, select the "Invite another party to Sign and/or Pay for this Application" from the "Final Steps" Page. Enter the email of your alternative signer into the box and add that contact to the mailing list. They will be sent instructions on how to complete the process.

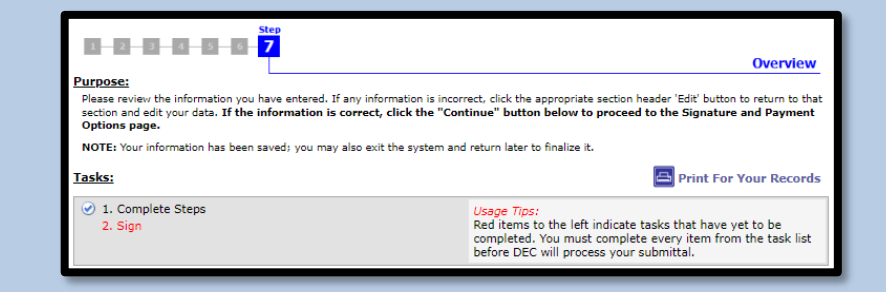

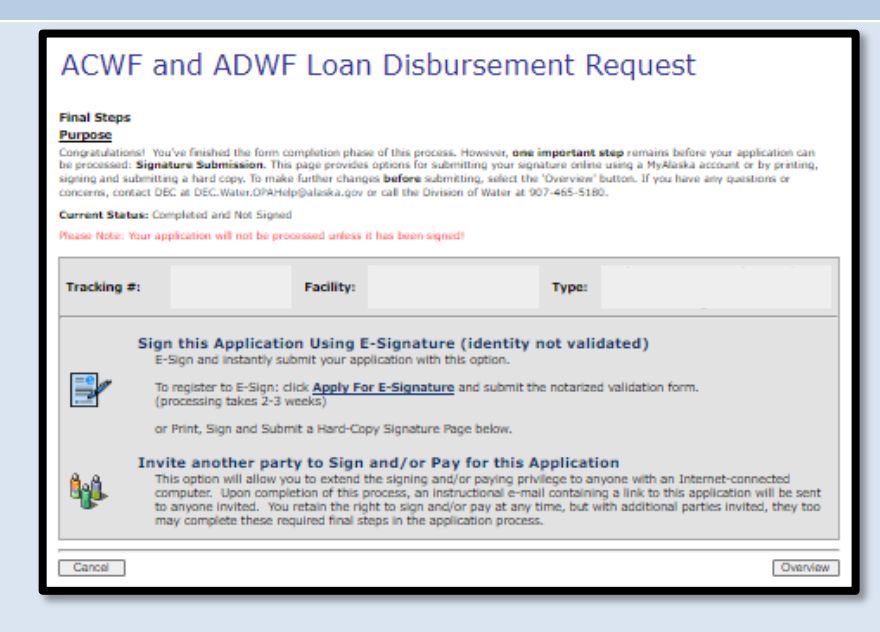

Check the box indicating that you agree with the Signing Agreement. To complete the signing process, click on the "**E-Sign in myAlaska**" button to continue to the Signing Ceremony.

Signing Agreement By selecting the "I agree with the above statement" box, entering my myAlaska password, and clicking on 2-Sign, I: 1) certify that, to the best of my knowledge, and belief that the amount of this reimbursement is in accordance with the terms of the grant offer; that this request for payment represents the correct ADEC Grant share due which has not been previously paid; and that the work has been completed in accordance with approved Plans and Specifications.

DEC Online Application System (OASys)

accordance with approved Fins and specifications.

 certify that I am John Randolph as identified by the myAlaska identity verification system;
 agree that I am signing this Municipal Matching Grant Request for Payment, MMGRP-0117 and
 agree that I intend to be bound by the electronic record of this Municipal Matching Grant Request for Payment and the electronic record of this signature.

I agree with the above statement

Back

Enter your password and the answer to your secret question into the respective fields and click the "**Sign and Submit**" button.

### **Congratulations!**

You completed a disbursement request and will receive an email confirming your request was signed and that your application was successfully submitted.

| Return to | DEC Water | Online Application | System | (OASys |
|-----------|-----------|--------------------|--------|--------|
|-----------|-----------|--------------------|--------|--------|

### SIGNING CEREMONY

By using your electronic signature to sign this document, you legally bind yourself to it to the same extent as you would by signing a paper copy of the document.

Please take a moment to verify that the document you are about to electronically sign is in a readable format, and is an accurate copy of the electronic document you submitted.

This is important because, under Alaska law, criminal penalties apply for falsely certifying a document. If you submit information that you know is false, you could face imprisonment, fines, or both.

You are legally obligated to protect the security of your myAlaska electronic signature. That means you cannot share your myAlaska password with anyone else - even a family member - or let anyone else use your myAlaska electronic signature. If you discover any evidence that anyone else has used your electronic signature or gained access to your password, you must report it promptly to the **myAlaska** letCenter.

| Document Details                                    |                        |  |  |
|-----------------------------------------------------|------------------------|--|--|
| Title:                                              |                        |  |  |
| Description:                                        |                        |  |  |
| Department:                                         | 1                      |  |  |
| Division:                                           |                        |  |  |
| Size:                                               |                        |  |  |
| Certified Date:                                     |                        |  |  |
|                                                     | View Document          |  |  |
|                                                     | Password:              |  |  |
| What was the last name of your third grade teacher? |                        |  |  |
|                                                     | Sign and Submit Cancel |  |  |

For questions about the SRF Program or assistance with completing and submitting a project questionnaire or loan application, please contact the SRF Program at dec.srfprogram@alaska.gov.

E-Sign in myAlaska